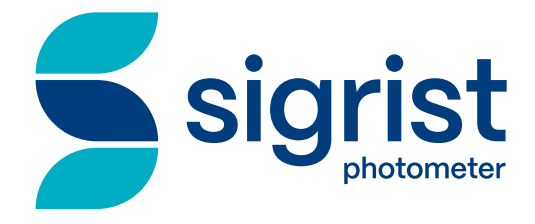

# **TurBiScat 2 Ex**

# Bedienungsanleitung

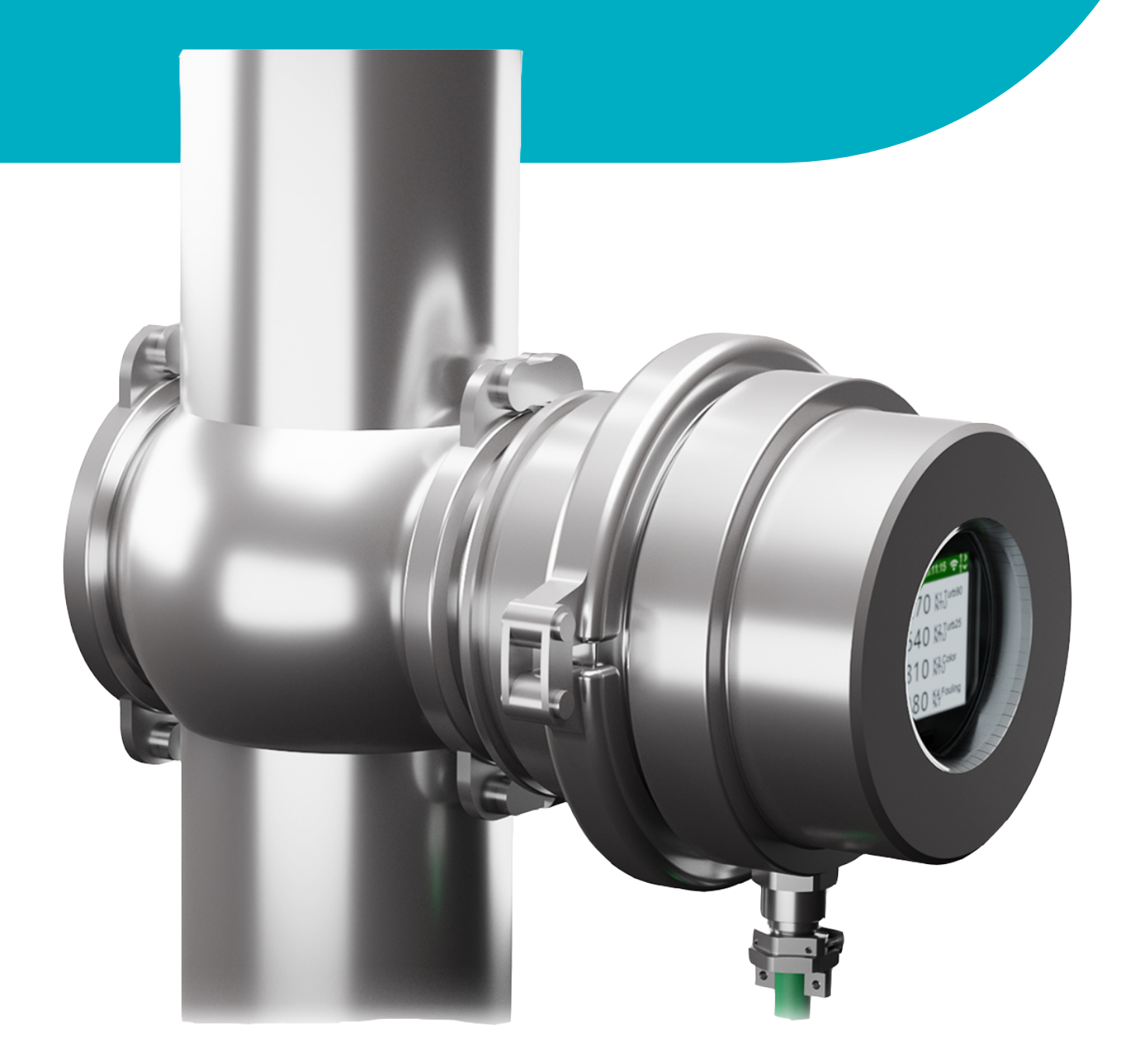

sigrist.com

# Imprint

1

#### Consideration of applicable standards and guidelines

The content of this document has been compiled in accordance with applicable **standards** and **directives** and the **state of the art**.

The manufacturer accepts no liability for damage due to:

- Non-compliance with the instruction manual
- Non-intended use
- Use of untrained staff
- Unauthorised modifications

#### Copyright provisions (Copyright<sup>®</sup>)

- This document was written by Sigrist-Photometer AG. The copyright<sup>®</sup> is held by Sigrist-Photometer AG.
- Copying, modifying or translating the contents or passing it on to third parties is only permitted with the agreement of Sigrist-Photometer AG.
- The form (output medium) of this documentation is subject to the company Sigrist-Photometer AG.

#### Manufacturer

#### Sigrist-Photometer AG Hofurlistrasse 1

CH-6373 Ennetbürgen. Switzerland Tel. +41 (0)41 624 54 54 Fax. +41 (0)41 624 54 55

www.sigrist.com info@sigrist.com

# **Table of contents**

| 1 | Impr                                           | int                                                                                                    | 2                                           |
|---|------------------------------------------------|----------------------------------------------------------------------------------------------------|---------------------------------------------|
| 2 | <b>Abou</b><br>2.1<br>2.2<br>2.3<br>2.4<br>2.5 | Jt this document         Purpose of the instruction manual         Storage of the instruction manual         Target group         Conformity         Representation conventions                                                                                                    | <b>5</b><br>5<br>5<br>5<br>5<br>5<br>5<br>5 |
| 3 | Your<br>3.1<br>3.2<br>3.3<br>3.4<br>3.5        | Safety         Intended use         Restrictions on use         Foreseeable misuse         Warnings         Residual risks                                                                                                    | 7<br>7<br>7<br>7<br>8                       |
| 4 | <b>Devi</b><br>4.1<br>4.2<br>4.3<br>4.4        | <b>ce data</b><br>TurBiScat 2 Ex<br>Nameplate<br>Scope of supply and accessory parts<br>Specification sheet                                                                                                    | 9<br>9<br>9<br>10<br>10                     |
| 5 | <b>Mou</b><br>5.1<br>5.2<br>5.3<br>5.4         | nting                                                                                                    | <b>13</b><br>13<br>13<br>13<br>14           |
| 6 | <b>Elec</b><br>6.1<br>6.2                      | trical installation<br>Requirements<br>Photometer connection                                                                                                    | <b>15</b><br>15<br>15                       |
| 7 | <b>Oper</b><br>7.1<br>7.2                      | ration         Display         7.1.1       Operating elements         Operation SIGRIST-Webinterface         7.2.1       SIGRIST-Webinterface                                                                                                    | <b>17</b><br>17<br>17<br>18<br>18           |
| 8 | Com                                            | missioning                                                                                                    | 19                                          |
| 9 | <b>Setti</b><br>9.1<br>9.2<br>9.3              | ngs         Displays on the photometer         Sigrist-Webinterface         9.2.1       Homepage         9.2.2       First steps         9.2.3       Save/Refresh Settings         9.2.4       Change configuration mode         Simple configuration mode       Simple configuration mode | 21<br>27<br>27<br>27<br>27<br>28<br>29      |
|   |                                                | 9.3.1 Menu: Configuration                                                                                                    | 29                                          |

| 15  | 5 Disposal   |                  |                                                              |                 |
|-----|--------------|------------------|--------------------------------------------------------------|-----------------|
| 14  | Deco         | ommiss           | ioning/ Storage                                              | 60              |
| 13  | 3 Returns    |                  |                                                              |                 |
|     | 12.1         | Replace          | e basic device                                               | 58              |
| 12  | Repa         | irs              |                                                              | 58              |
|     | 11.5         | Prio fau         | It messages                                                  | 57              |
|     | 11.4         | Fault me         | essages                                                      | 56              |
|     | 11.3         | vvarning         | messages                                                     | 55              |
|     | 11.2         | Warning          |                                                              | 55              |
|     | 11.1         | Marning          | t / (prio)  error messages                                   | 54              |
| • • | 11 1         | Isolate f        | aults                                                        | 54              |
| 11  | Trou         | blesho           | oting                                                        | 54              |
|     | 10.6         | Spare p          | arts                                                         | 53              |
|     |              | 10.5.2           | Replace seal (flange connection)                             | . 52            |
|     |              | 10.5.1           | Replace seals (VARINLINE <sup>®</sup> connection)            | . 51            |
|     | 10.5         | Replace          | seals                                                        | 51              |
|     |              | 10.4.3           | Carry out calibration check with control unit                | . 48            |
|     |              | 10.4.1           | Cleaning the control unit                                    | . 41<br>47      |
|     | 10.4         |                  | Overview of control units                                    | <del>1</del> 7  |
|     | 10 /         | Calibrati        | ion check                                                    | . 40<br>46      |
|     |              | 10.3.1<br>10.3.2 | Cleaning the sensor head (VAKINLINE <sup>®</sup> CONNECTION) | . 44<br>15      |
|     | 10.3         |                  | Cleaning the concer head (\/ADINLINE® connection)            | 44<br>11        |
|     | 10.2<br>10.2 | Close            |                                                              | 40              |
|     | 10.1         | Renlace          | g desiccant                                                  | <u>דר</u><br>⊿२ |
|     | 10 1         | Servicin         | a schedule                                                   | 42              |
| 10  | Servi        | icina            |                                                              | 42              |
|     |              | 9.6.4            | Modbus TCP general                                           | . 41            |
|     |              | 9.6.3            | Modbus RTU/ TCP                                              | . 40            |
|     |              | 9.6.2            | Fault codes                                                  | . 40            |
|     | 2.2          | 9.6.1            | General requirements                                         | . 40            |
|     | 9.6          | Field bu         | S                                                            | 40              |
|     | 9.5          | Logger           | diagram                                                      | 39              |
|     |              | 9.4.8            | Menu: Measuring info                                         | . 39            |
|     |              | 9.4.0<br>9.4 7   | Menu: Math. Channels                                         | . 37<br>. 38    |
|     |              | 9.4.3<br>9.4.6   | Menu: Meas Channels                                          | . ३१<br>२७      |
|     |              | 9.4.4<br>015     | Menu: System                                                 | . 36            |
|     |              | 9.4.3            | Menu: Display                                                | . 35            |
|     |              | 9.4.2            | Menu: WLAN.                                                  | . 34            |
|     |              | 9.4.1            | Menu: IO module EG_IO                                        | . 31            |
|     | 9.4          | Advance          | ed configuration mode                                        | 31              |
|     | <b>.</b> .   | 9.3.5            | Menu: System info                                            | . 30            |
|     |              | 9.3.4            | Menu: History                                                | . 30            |
|     |              | 9.3.3            | Menu: Recalibration                                          | . 30            |
|     |              | 9.3.2            | Menu: Simulation                                             | . 29            |
|     |              |                  |                                                              |                 |

# 2 About this document

### 2.1 Purpose of the instruction manual

This instruction manual is intended to ensure the safe, proper and efficient use of the device. It contains the relevant information for safety, set-up, function, commissioning, operation, maintenance and disposal over the entire product life cycle.

Failure to comply with the instruction manual and the safety instructions may result in hazards and restrictions for:

- life and limb of the operating staff
- the system and material assets
- the reliable, trouble-free operation of the unit.

Non-compliance with the instruction manual

### NOTE

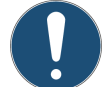

Sigrist-Photometer AG accepts no liability for damage resulting from failure to observe the instruction manual.

### 2.2 Storage of the instruction manual

The instruction manual is an integral part of the unit. It must be available to staff at all times.

#### 2.3 Target group

#### **Qualified staff**

This document is intended for trained staff who are familiar with the local conditions.

#### 2.4 Conformity

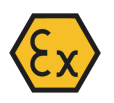

The photometer complies with the standards for electrical equipment and for explosion hazard areas. The applied standards are listed in the declaration of conformity. The declaration of conformity can be found in the brief instructions.

#### 2.5 Representation conventions

#### Symbols and text markings

This document contains various symbols and text markings.

| Symbol             | Name               | Function                                                                                                    |  |  |
|--------------------|--------------------|----------------------------------------------------------------------------------------------------|--|--|
|                    | Тір                | Provides the reader with supporting information about the ac-<br>tion currently described.                                                           |  |  |
|                    | Action             | The triangle marks actions that must be performed in the appropriate order.                                                                          |  |  |
|                    | Reaction           | The white triangle marks the reaction to an action.                                                                                                  |  |  |
| Target group [> 5] | Cross-reference    | Cross-references are used to refer to a page within the docu-<br>ment. They are linked and can be executed in electronic form<br>with a mouse click. |  |  |
|                    | Function editable  | The menu function currently described is editable.                                                                                                   |  |  |
|                    | Function read-only | The menu function currently described is read-only.                                                                                                  |  |  |
| «Menu»             | Menu               | «Menus» or «functions» included in the software.                                                                                                    |  |  |

About this document

| Symbol          | Name        | Function                                                 |
|-----------------|-------------|----------------------------------------------------------|
| [Ok]            | Button      | Buttons used for navigation in the SIGRIST-Webinterface. |
| Device-specific | Placeholder | Stands as a placeholder for unspecified, changing term.  |

6 / 62

# **3 Your Safety**

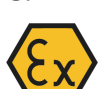

3.1

### Intended use

The TurBiScat 2 Ex is designed for turbidity measurement in liquids in explosion hazard areas of zone 1 (Ex db IIC T3/T4/T5/T6 Ga/Gb).

Possible applications can be found in the following areas:

#### Areas of application

- Chemical industry
- Petrochemical industry
- Pharmaceutical industry
- Metal industry
- Power plants, etc.
- Aviation fuels
- Distillery

#### Applications

- Turbidity measurement in processes
- Filtration monitoring / control
- Turbidity in produced water
- Measurement of dispersed oil traces
- Water and particle determination in kerosene
- Turbidity in alcohol

#### 3.2 Restrictions on use

### **▲ DANGER**

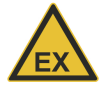

#### Use of operating devices in explosive areas

The use of additional components, such as operating devices or tablets, which are not designed for use in explosion hazard areas, can trigger explosions.

Within explosion hazard areas, use only components approved for this purpose.

#### 3.3 Foreseeable misuse

### 

#### Hazards in case of foreseeable misuse

Incorrect use of the device can result in injuries to persons, process-related consequential damage and damage to the device and its periphery. In the following cases, the manufacturer cannot guarantee the protection of persons and the device and therefore does not accept any liability:

- The device is used outside the area of application.
- ▶ The device is not installed, set up or transported properly.
- ▶ The device is not installed and operated according to the operating instructions.
- > The device is operated with accessory parts not expressly recommended by Sigrist-Photometer AG.
- Improper modifications are made to the device.
- The device is operated outside the specifications.
- ▶ The device is exposed to shocks, vibrations or other mechanical forces.

#### 3.4 Warnings

The warnings are four-tiered: Danger, warning, caution, notice. They include: Nature of the hazard, possible consequences and measures to avert it.

| Signal word | Meaning                                                                                                    |  |  |
|-------------|----------------------------------------------------------------------------------------------------|--|--|
| DANGER      | Signal word to indicate a hazard with high risk, which will directly result in death or serious physical injury.    |  |  |
| WARNING     | Signal word to indicate a hazard with medium risk, which can possibly result in death or serious physical injury.   |  |  |
| CAUTION     | Signal word to indicate a low-risk hazard that may result in minor or moderate bodily injury.                       |  |  |
| NOTE        | Signal word for a potentially harmful situation in which the equipment or an object in its vicinity may be damaged. |  |  |

### 3.5 Residual risks

The device was built in accordance with the applicable standards and the recognized safety rules. It corresponds to the state of the art. Nevertheless, injuries to persons, damage to the device or material damage to the infrastructure may occur during use.

#### Danger due to explosion

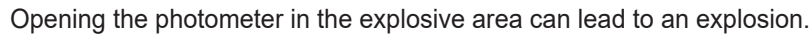

▶ Only open the device after the service voltage has been interrupted and disconnected from all conductors.

Do not make any amendments to the housing. There is no provision for repair of the flameproof joint.

#### Danger from electricity

The device is operated with 24 VDC. If a power supply unit (100...240 VAC) is also used, there is a risk of electric shock with fatal consequences if open cables are touched.

- Do not operate the device unless it has been properly installed and repaired Nameplate [> 9].
- Only operate the device if all cables are undamaged.
- Never operate the power supply with the case removed or open.

#### Danger due to high pressures

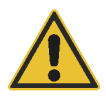

Servicing, repairs or adjustments to a pressurized pipeline may result in personal injury, damage to the equipment or property damage to the infrastructure.

- ▶ Be sure to drain the process line before removing the photometer.
- Always consult the Start for servicing, repairs or adjustments to pipelines.

#### Danger due to liquids

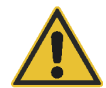

age to the infrastructure. ► Check for leaks regularly.

Ingress of moisture and condensation on electronic components can cause damage.

• Carry out servicing and repair work inside the device only in dry rooms and at operating or room temperature.

Escaping medium at the device or at the connections can lead to flooding of the room and cause material dam-

Avoid accumulation of condensation on optical and electrical surfaces.

#### Danger from aggressive chemicals used for cleaning

The use of aggressive cleaning agents may damage components of the device.

- ▶ Do not use aggressive chemicals or solvents for cleaning.
- ▶ If the device has nevertheless come into contact with aggressive chemicals, check it immediately for damage.

#### Risk of leakage at the process line

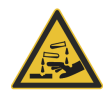

Leakages at the process line can lead to escaping medium. Contact with the medium can lead to burns, chemical burns or poisoning with a fatal outcome.

- Ensure that the device meets the requirements of the medium.
- Take protective measures and wear protective clothing.

#### Faulty measured value display during operation

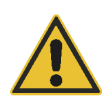

An incorrect measured value display cannot be ruled out in accordance with the risk assessment of the used safety standard DIN EN 61010-1.

- ▶ Apply the access code to prevent parameters from being changed by unauthorised persons.
- Perform the specified servicing duty.

#### **Unauthorised Internet access**

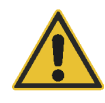

Unauthorised access to the Internet by third parties can change the configuration and therefore faulty measurements cannot be ruled out.

Ensure compliance with the safety measures on the part of the operator to prevent unauthorised Internet access.

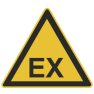

# 4 Device data

### 4.1 TurBiScat 2 Ex

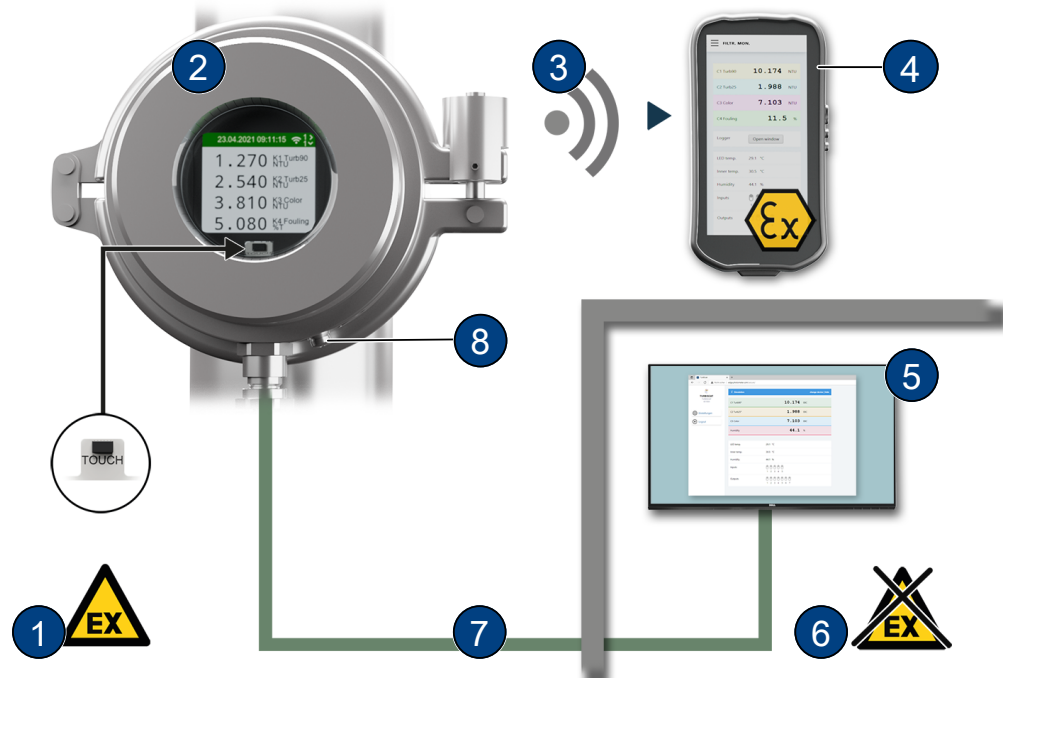

- (1) Explosive area
- (3) WLAN connection
- (5) Operating device or control system
- (7) Connecting cable explosion-protected

| (2) | TurBiScat 2 Ex   |
|-----|------------------|
| (4) | I UI DISCAL Z EX |

- (4) WLAN input device explosion tested
- (6) Non explosive area
- (8) Earth conductor terminal

### 4.2 Nameplate

- (1) Manufacturer
- (2) Device type
- (3) Serial number
- (4) U: Service voltage
- (5) P: Power
- (6) Conformity information
- (7) Protection class
- (8) Temperature classes
- (9) Certificates
- (10) Ambient temperature
- (11) Integrated communication module and production year

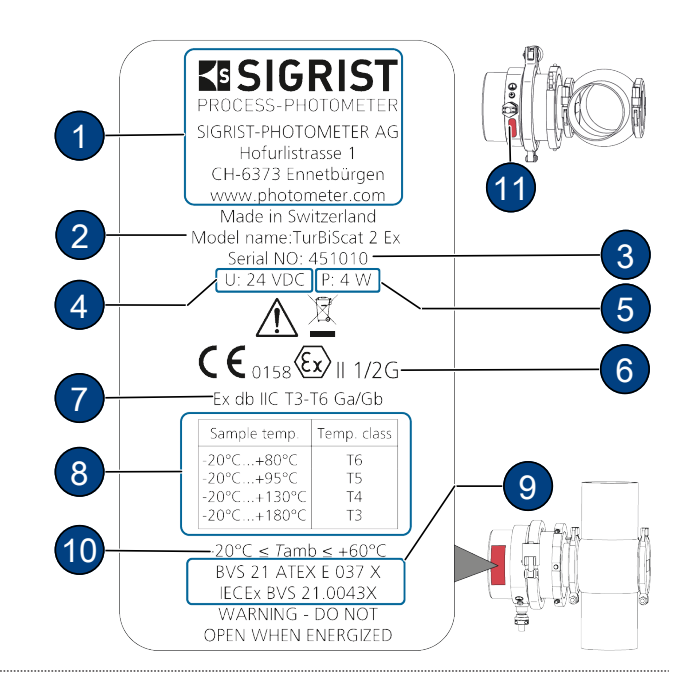

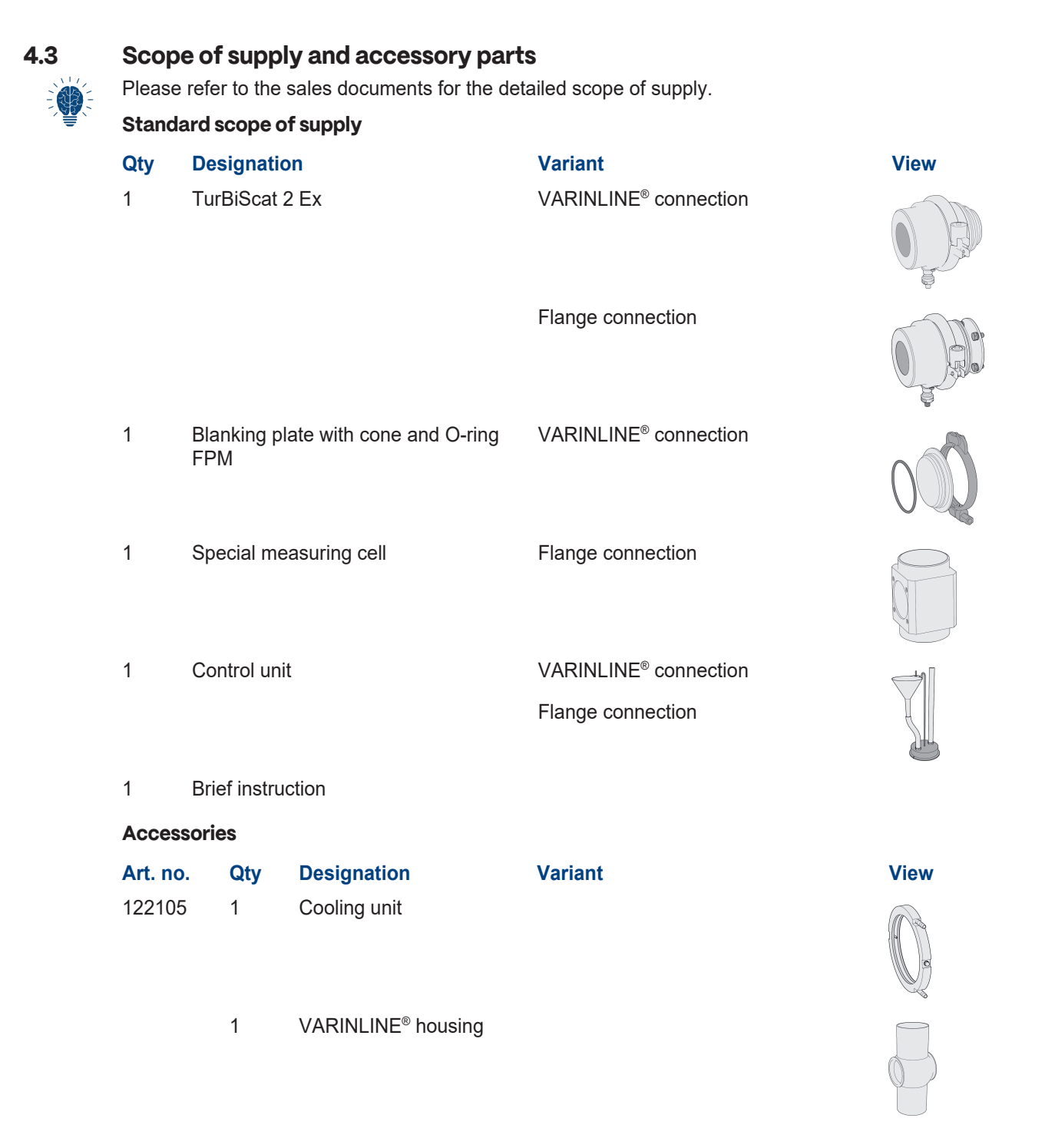

| 4.4 | <b>Specification sheet</b> |
|-----|----------------------------|
|-----|----------------------------|

| Ph | otom | neter |
|----|------|-------|
|----|------|-------|

#### Values

| Measuring principle | $90^\circ\!/25^\circ$ scattered light measurement at 650 nm (optional colour measurement at 430 nm) |
|---------------------|----------------------------------------------------------------------------------------------------|
| Measuring range     | 0 4000 NTU turbidity                                                                                |
| Measuring ranges    | Arbitrarily configurable                                                                            |
| Wavelength          | 650 nm                                                                                              |
| Resolution          | 0.001 NTU turbidity                                                                                 |

| Photometer                                         | Values                                                                                                    |                                                                            |                                                                                               |  |
|----------------------------------------------------|----------------------------------------------------------------------------------------------------|----------------------------------------------------------------------------|-----------------------------------------------------------------------------------------------|--|
| Reproducibility (2 devices calibrated              | NTU                                                                                                    | 90°                                                                        | 25°                                                                                           |  |
| with the same formazine)                           | 08                                                                                                    | ±8 mNTU resp.<br>±1%                                                       | ±8 mNTU resp.<br>±1%                                                                          |  |
|                                                    | 8 400                                                                                                    | ±2%                                                                        | ±3 %                                                                                          |  |
|                                                    | 400 4000                                                                                                    | ±10 %                                                                      | ±10 %                                                                                         |  |
| Linearity                                          | ± 0.5% of full sca                                                                                                    | ale in the range of 0                                                      | 8 NTU turbidity                                                                               |  |
| Explosion protection type / tempera-<br>ture class | Ex db IIC T3/T4/T5/T6 Ga/Gb, temperature class depending on medium<br>temperature:<br>-20 +80 °C = T6<br>-20 +95 °C = T5<br>-20 +130 °C = T4<br>-20 +180 °C = T3                                                                                                    |                                                                            |                                                                                               |  |
| Ambient humidity                                   | 0 100 % relati                                                                                                    | ve humidity                                                                |                                                                                               |  |
| Ambient temperature                                | -20 +60 °C                                                                                                    |                                                                            |                                                                                               |  |
| Medium temperature                                 | -20 +180 °C<br>Cooling depends on the maximum medium temperature (Tmed.) as well<br>as on the ambient temperature (Tenv.). The shaded area (X) indicates<br>the temperatures above which cooling by means of an optional cooling<br>ring is required. The flow must be at least 0.2 l/min. at a coolant tempera-<br>ture of max. 20 °C. |                                                                            |                                                                                               |  |
| Max. pressure                                      | TurBiScat 2 Ex (                                                                                                    | window insert): 2 M                                                        | IPa (20 bar) at max. 180 °C.                                                                  |  |
|                                                    | VARINLINE <sup>®</sup> connection with blanking plate (art. no.: 122037): Note specification.                                                                                                    |                                                                            |                                                                                               |  |
|                                                    | Flange connection 180 °C.                                                                                                    | on with special mea                                                        | suring cell: 2 MPa (20 bar) at max.                                                           |  |
| Service voltage                                    | 24 VDC ± 10 %                                                                                                    |                                                                            |                                                                                               |  |
| Protection class                                   | IP 66                                                                                                    |                                                                            |                                                                                               |  |
| Warm-up time                                       | < 3 min                                                                                                    |                                                                            |                                                                                               |  |
| Repeatability (2 measurements with 1 device)       | 0.001 NTU turbio                                                                                                    | dity resp. ±0.25% of                                                       | f full scale value                                                                            |  |
| Temperature stability                              | < -0.15 % <sup>K-1</sup> of fu                                                                                                    | III scale value                                                            |                                                                                               |  |
| Reaction time                                      | < 2 s (step respo                                                                                                    | onse)                                                                      |                                                                                               |  |
| Colour measurement measuring range (optional)      | 0 200 E/m col                                                                                                    | our                                                                        |                                                                                               |  |
| Smallest measuring range                           | 0 20 E/m colo                                                                                                    | ur                                                                         |                                                                                               |  |
| Reproducibility                                    | ± 1.2 E/m colour                                                                                                    |                                                                            |                                                                                               |  |
| Repeatability                                      | ± 0.8 E/m colour                                                                                                    |                                                                            |                                                                                               |  |
| Material                                           | <ul> <li>Housing: Stair</li> <li>Window: Sapp</li> <li>Parts in contact</li> <li>VARINLINE® contact</li> </ul>                                                                                                    | nless steel 1.4462/<br>phire<br>ct with medium: Has<br>connection/ special | 1.4404/ borosilicate glass<br>stelloy C-22 (2.4602)<br>measuring cell: Stainless steel 1.4404 |  |

Device data

| Photometer                                               | Values                                                                                                    |
|----------------------------------------------------------|----------------------------------------------------------------------------------------------------|
| Dimension                                                | Ø 134.5 x 139 mm                                                                                                    |
| Tube connections                                         | <ul> <li>VARINLINE<sup>®</sup> connection: DN 40 DN 150, 1 1/2" 6"</li> <li>Flange connection with special measuring cell:<br/>Ø 88.9 x 82.5 mm weld spigot</li> </ul>           |
| Weight                                                   | 4.7 kg                                                                                                    |
| Protection class                                         | IP 66                                                                                                    |
| Display                                                  | <ul> <li>Display: ¼ VGA with proximity sensor</li> <li>Resolution: 320x240 pixels with 2.4" diagonal</li> </ul>                                                                  |
| WLAN module                                              | WLAN according to IEEE 802.11 b/g/n                                                                                                    |
| Possible communication modules                           |                                                                                                    |
| Module                                                   | Values                                                                                                    |
| EG_IO: 6 configurable inputs/out-<br>puts                | <ul> <li>Max. 2 digital inputs: 5 28 VDC</li> <li>Max. 4 digital outputs: High-side switch max. 20 mA</li> <li>Max. 4 power output terminals: 0/4 20 mA, max. 700 ohm</li> </ul> |
| EG_POE: Ethernet LAN connection with Power over Ethernet | <ul><li>Ethernet according to 10/100BaseT</li><li>POE according to 802.3af, class 0</li></ul>                                                                                    |

# 5 Mounting

### 5.1 Requirements

For the mounting of the photometer and its additional components, the detailed dimension drawings must be observed. The following provisions apply to the applications.

The photometer must be installed in the line at least 2 m away from sight glass or other sources of interfering light.

Incorrect mounting may result in the formation of deposits or accumulation of air bubbles. The devices must not be mounted standing (upwards) or hanging (downwards).

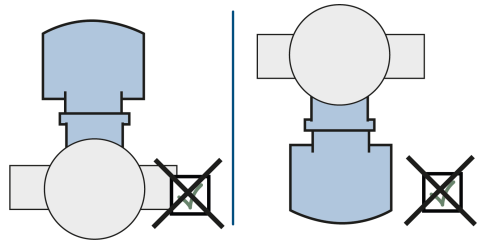

The photometer can be mounted with a standardised inline housing or a flange connection with a special measuring cell, both in horizontal and vertical process lines. In the vertical fitting position, the cable penetration must point downwards. For horizontal fitting, the cable penetration is on the side.

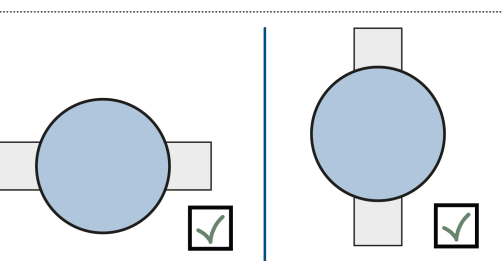

#### 5.2 Installation on VARINLINE<sup>®</sup> connector

- Mount the photometer (1) including seal (7) with clamp ring (6) on the VARINLINE<sup>®</sup> connector.
- Ensure that the groove (2) points in the flow direction.
- Mount the blanking plate (3), including seal (4) with clamp ring (5) on the VARINLINE<sup>®</sup> connector.

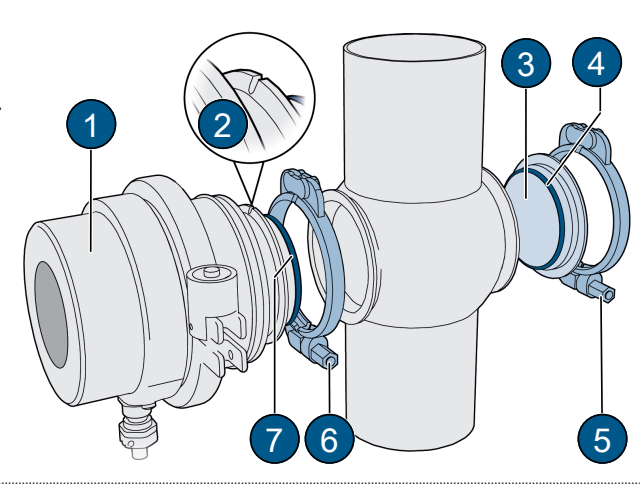

#### 5.3 Fitting with flange connection

- Fit the special measuring cell (3) in the process line according to the dimension drawing.
- Fasten the photometer (1) crosswise to the special measuring cell (3) with 4 screws (4).
- Tighten the screws (4) (tightening torque min. 30 Nm, max. 35 Nm).
- Ensure that the groove (2) points in the flow direction.

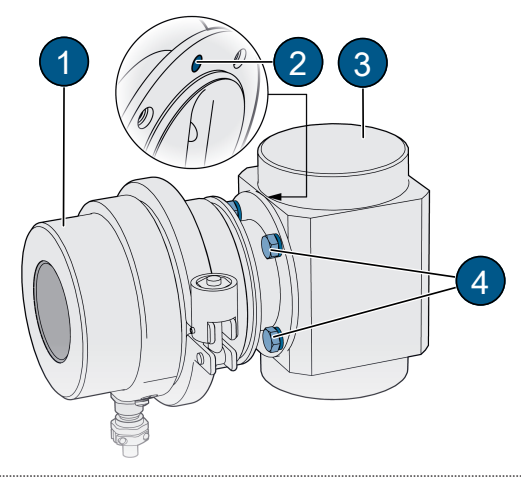

Mounting

### 5.4 Connecting the cooling unit

Use commercially available silicone hoses (interior diameter 6 mm) for the cooling unit.

- Ensure coolant flow from bottom to top.
- Ensure a flow rate of min. 0.2 l/min.
- Mount coolant supply line to the inlet (1) .
- Mount coolant return line to the outlet (2).
- Open the coolant supply line and check for tightness.

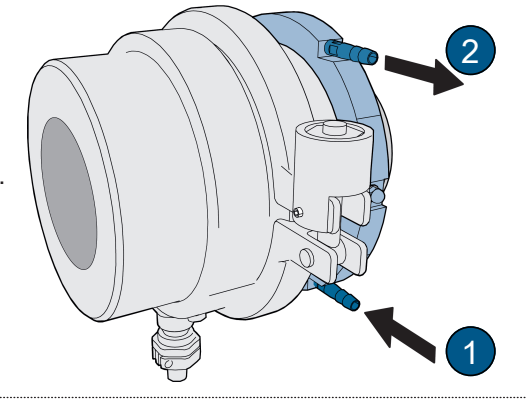

# 6 Electrical installation

# **▲ DANGER**

Danger due to improper connection of the operating voltage.

Improper connection of the electrical service voltage can be life-threatening. The system can also be damaged in the process.

- Connection must be carried out by a specialist in accordance with local regulations.
- Install a disconnecting device near the power supply to disconnect the device from the mains. The disconnecting device should be easily accessible and labelled.
- It is mandatory to connect the protective earth conductor.

#### 6.1 Requirements

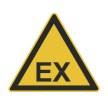

Carry out the installation in the explosion hazard area in accordance with EN 60079-14 and observe the following:

- Do not shorten the supplied cable.
- Install an explosion-proof electrical enclosure/disconnection device.
- Without an explosion-proof electrical enclosure/disconnection device, run cable into explosion-proof room and connect there.
- Connect the shielding of the conducting cable.

#### 6.2 Photometer connection

The shielding of the 8-pole conducting cable is connected to the housing on the device manufacturer side. The function configuration of the individual strands depends on the installed communication module (Nameplate [> 9]).

| 0 | Jau |     | ad | ~ |
|---|-----|-----|----|---|
|   | lou | I C | ou | e |

| Abbrevia-<br>tion | Colour      | Abbrevia-<br>tion | Colour       |
|-------------------|-------------|-------------------|--------------|
| wh/bn             | White-brown | wh/og             | White-orange |
| bn                | Brown       | og                | Orange       |
| wh/gn             | White-green | wh/bu             | White-blue   |
| gn                | Green       | bu                | Blue         |

#### EG\_IO:

| Cable strands                                   | wh/bn | bn  | wh/gn | gn  | wh/og | og  | wh/bu | bu  |
|-------------------------------------------------|-------|-----|-------|-----|-------|-----|-------|-----|
| Function                                        | GND   | 24V | IO1   | IO2 | IO3   | 104 | 105   | 106 |
| RS485 Modbus RTU *                              |       |     | А     | В   |       |     |       |     |
| Digital input 5-28 VDC                          |       |     | х     | х   |       |     |       |     |
| Digital output "High Side Switch"<br>max. 20 mA |       |     | х     | х   | х     | х   |       |     |
| Power output terminal 0/420 max. 700 $\Omega$   |       |     |       |     | х     | х   | х     | х   |

\* with or without 120  $\Omega$  termination (configurable)

#### EG\_POE:

The sensor is powered via "Power over Ethernet" (POE) (802.3af, class 0). The cable has the following characteristics: Cat. 6, STP, AWG 24/7, TIA-568A. The module supports Fast Ethernet 100Base\_T. Various services are available (web server, Modbus TCP, etc.)

#### Electrical installation

| Cable<br>strands |             | wh/gn | gn  | wh/og | og  | wh/bu | bu | wh/bn | bn |
|------------------|-------------|-------|-----|-------|-----|-------|----|-------|----|
| Function         | 10/100BaseT | TX+   | TX- | RX+   | RX- |       |    |       |    |
|                  | POE Mode A  | DC-   |     | DC+   |     |       |    |       |    |
|                  | POE Mode B  |       |     |       |     | DC+   |    | DC-   |    |

# 7 Operation

The device can be operated via the proximity sensor (TOUCH), with the finger on the device display or with WiFicapable devices.

### 7.1 Display

#### 7.1.1 Operating elements

You can switch between the different menu items by touching them.

- Short touch (<0.5s): navigate between menus
- Long touch (1...2s): Navigate within a menu

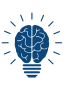

For the input to be recognized, the finger must be lifted at least 5 cm after the touch. Without activity, the display changes to the measurement monitor after one minute.

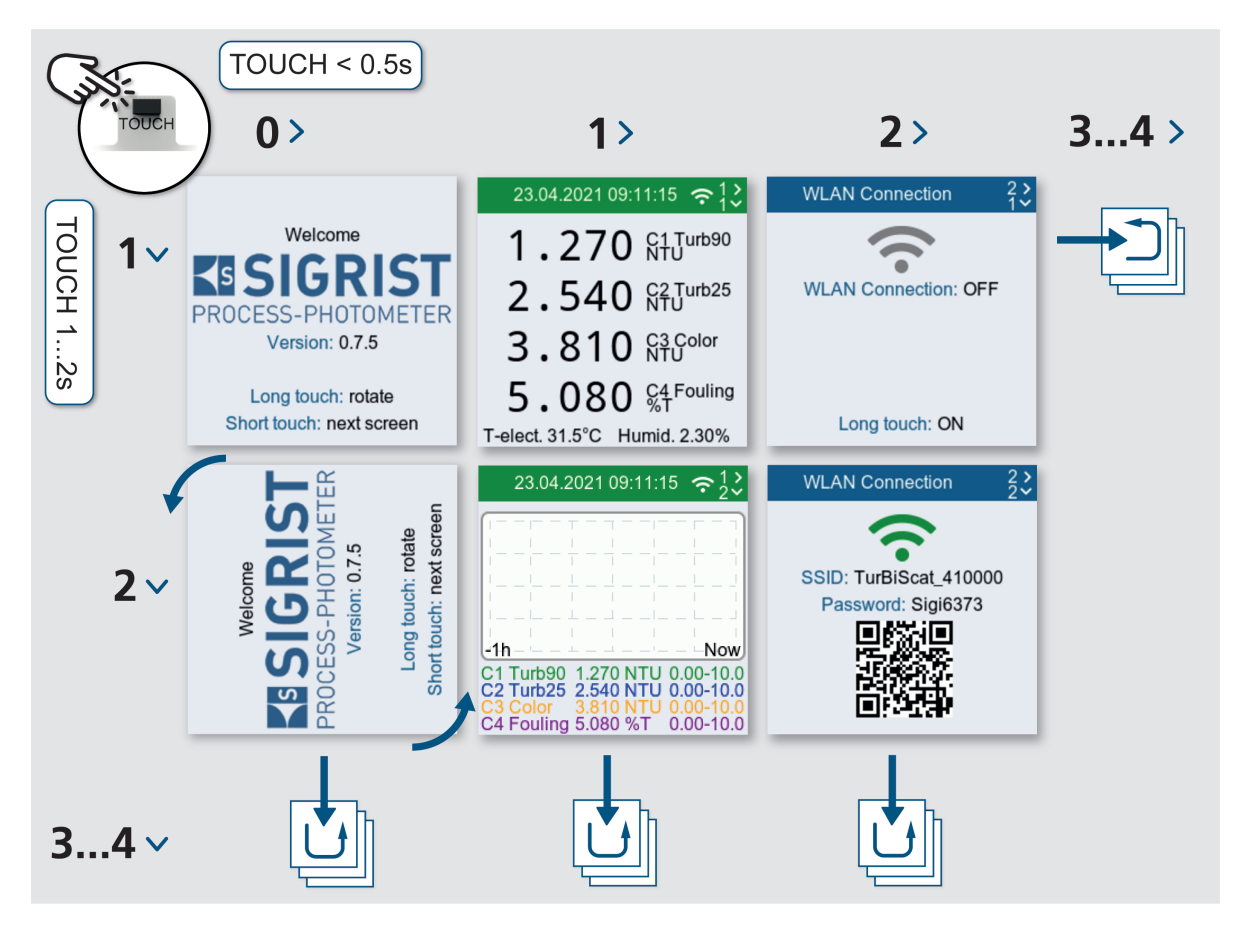

# 7.2 Operation SIGRIST-Webinterface

#### 7.2.1 SIGRIST-Webinterface

- (1) Menu settings
- (2) Status
- (3) Current measured values
- (4) 7-day logger diagram
- (5) LED temperature
- (6) Sensor internal temperature
- (7) Sensor humidity
- (8) Status inputs
- (9) Status outputs

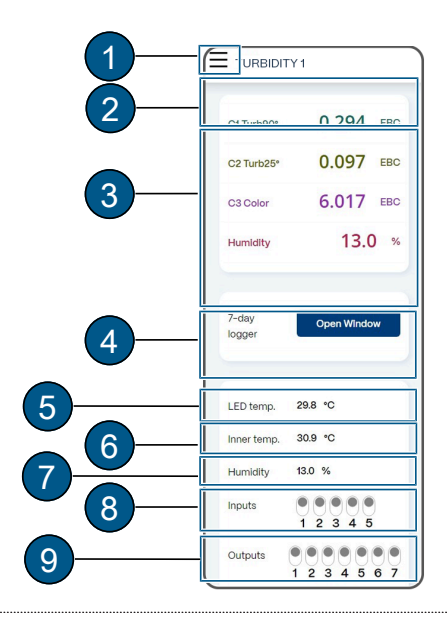

# 8 Commissioning

- Ensure correct mounting and electrical installation.
- Establish service voltage.
  - ▷ Start screen appears.

#### Rotate display if necessary

Display can only be rotated during start display. Without action, display changes to measuring mode after 15 seconds.

- Touch the proximity sensor for a long time.
   Display rotates by 90°.
- Repeat until the display is in the correct position.
- ▶ Touch the proximity sensor briefly.
  - $\triangleright$  The display changes to the next menu.

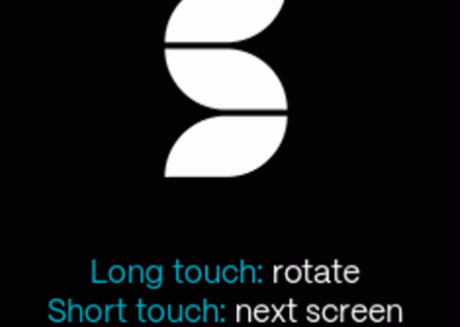

### V.1.0.16-176

#### Activating the WLAN

- Navigate to «WLAN connection».
- Touch the proximity sensor for a long time.
   WLAN is activated.

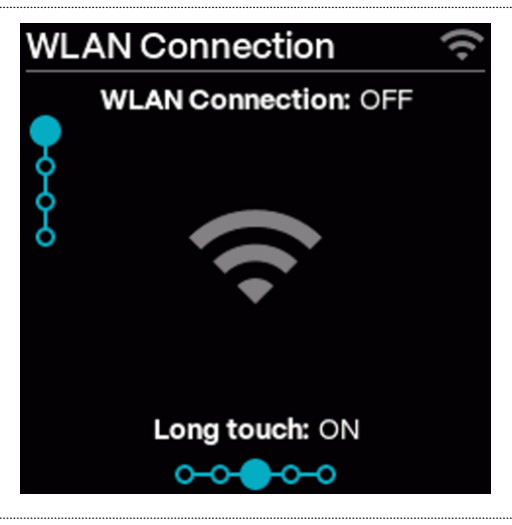

### Connect mobile device

#### NOTICE!

No VPN connection must be active on the mobile device.

- Connect the mobile device to the WLAN with the QR code.
- Confirm the warning "No Internet connection" with [OK].

 $\triangleright$  The mobile device is connected.

#### Alternative:

- Connect the mobile device to the WLAN.
- Select the displayed SSID.
- Enter the displayed access code.
- Confirm the warning "No Internet connection" with [OK].
  - $\triangleright$  The mobile device is connected.

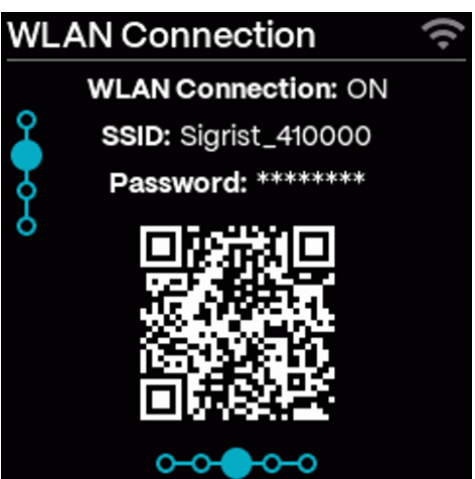

#### Sigrist-Webinterface Open

Access URL with QR code.

#### Alternative:

- ▶ Open browser (e.g. Chrome, Safari).
- Enter the displayed URL (192.168.10.1).
  - $\triangleright$  Login screen appears.

Log in to SIGRIST-Webinterface ► Log in without password.

binterface with a password.

Recommendation: Secure access to the SIGRIST-We-

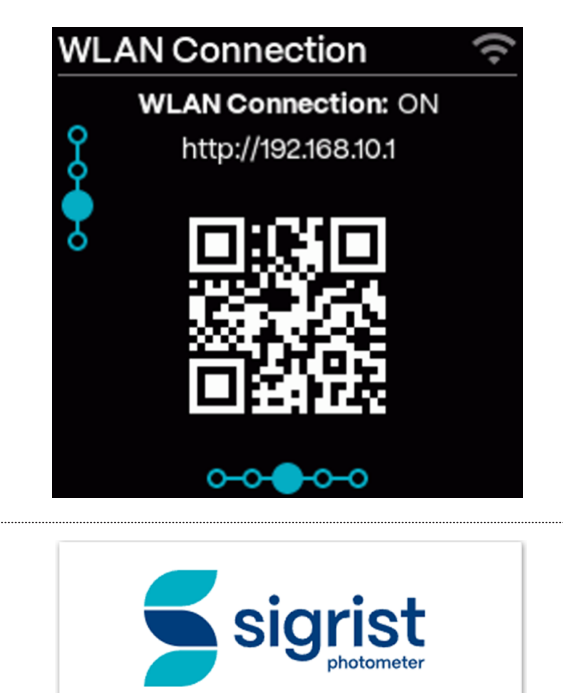

# Please enter your access code

Password

Sign in

# 9.1 Displays on the photometer

Info for navigation [> 17].

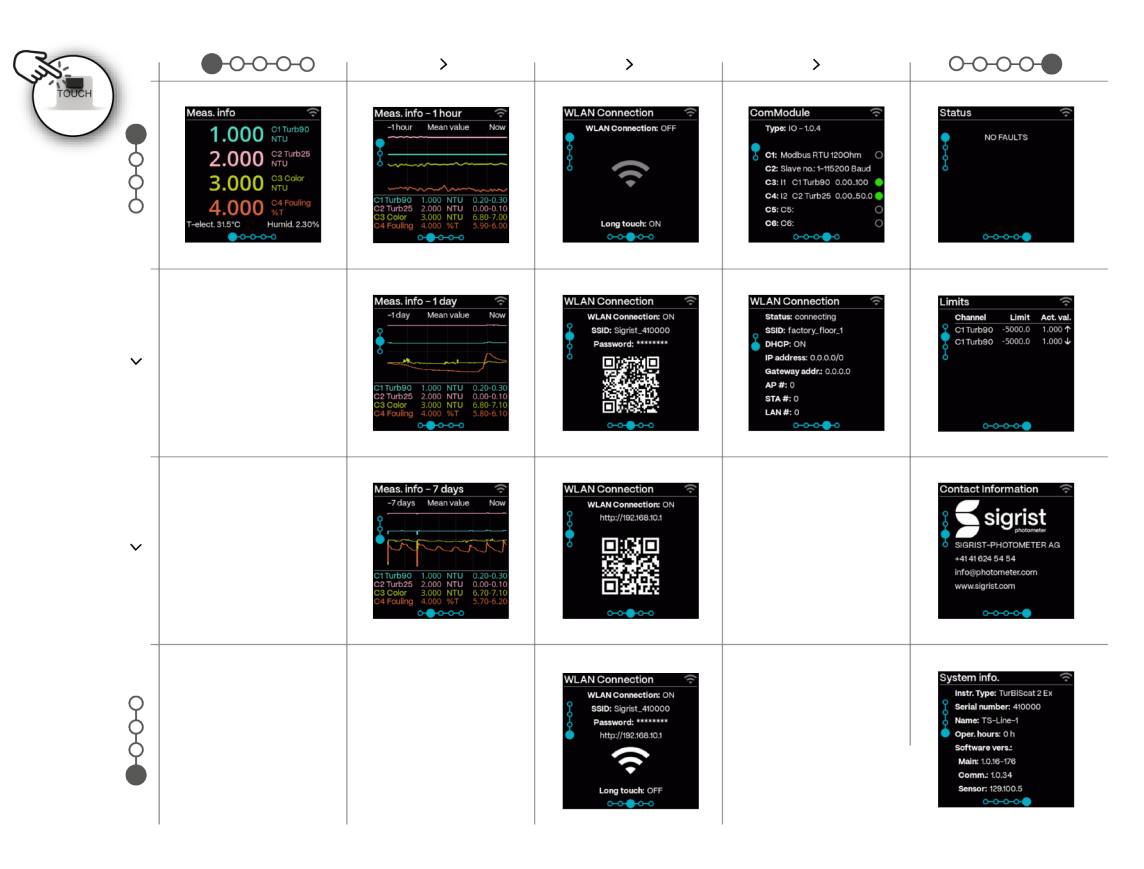

Displays on the photometer

#### **Sensor status**

Set standard display see menu Display.

- (1) No fault
- (2) Warning
- (3) Error

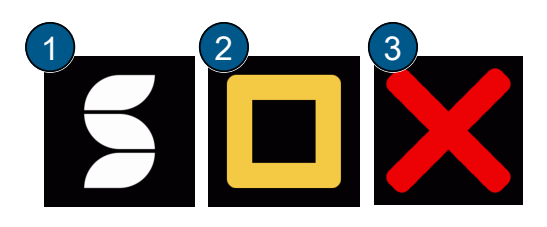

#### Start display

For detailed information, see Commissioning/ Operating elements

(1) Touch for a long time (1... 2 s): Rotates the display (only possible during start display).

(2) Touch briefly (<0.5 s): Navigate between menu items.

(3) Software version

No action (15 s): Display changes to measuring mode.

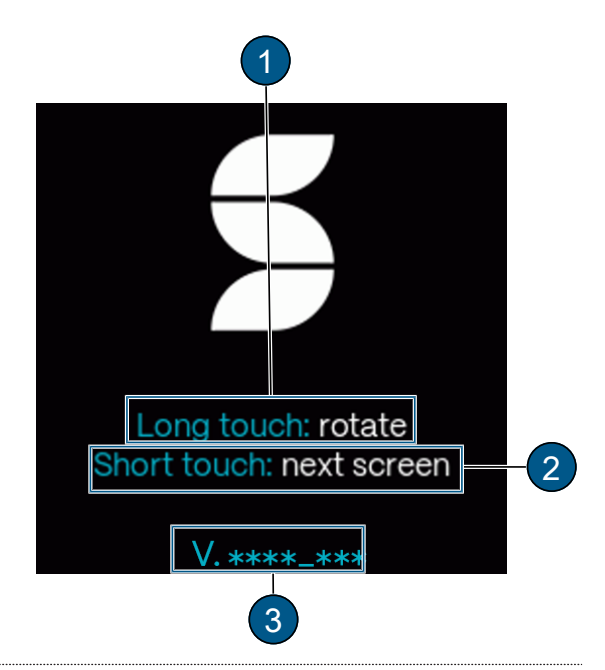

#### **Start display**

(1) Symbol for rotating the display (only possible during start display)

(2) Software version

#### Measurement display

(1) WLAN status (Off  $\rightarrow$  grey/ On  $\rightarrow$  light) Other symbols: Logger is saving data/ Pause symbol (unit in service)

(2) Channel name with unit

- (3) Humidity in the sensor
- (4) Temperature in the sensor
- (5) Measured value

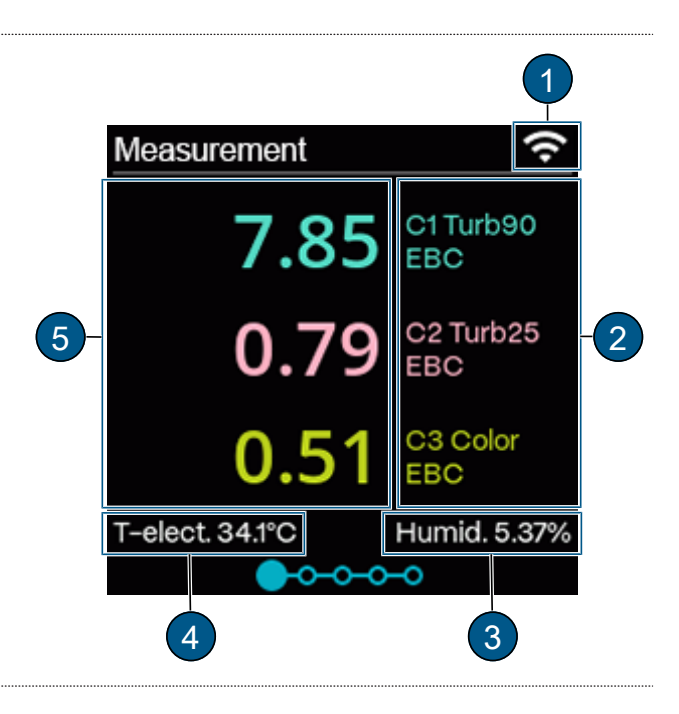

#### **Graphic display**

(1) Measurement info

(2) WLAN status (Off  $\rightarrow$  grey/ On  $\rightarrow$  light)

(3) Period: Function of how the measuring value is displayed.

(4) Measuring value display with three time periods: 1 hour/ 1 day/ 7 days

**(5)** Channel name with measuring value, unit and displayed measuring range.

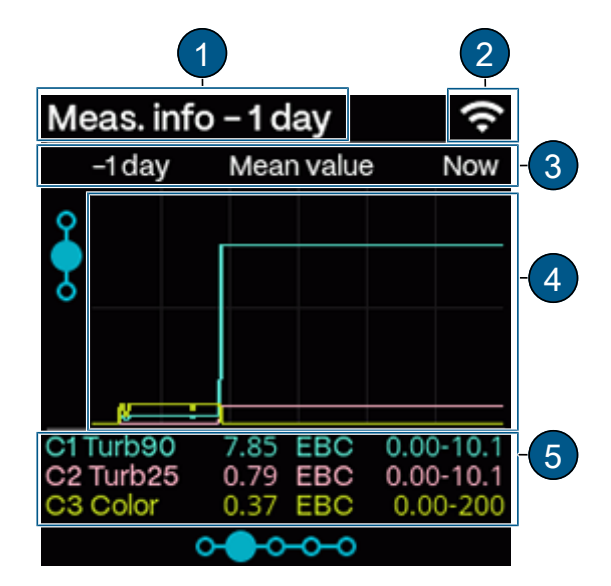

#### WLAN

Establish WLAN connection during Commissioning.

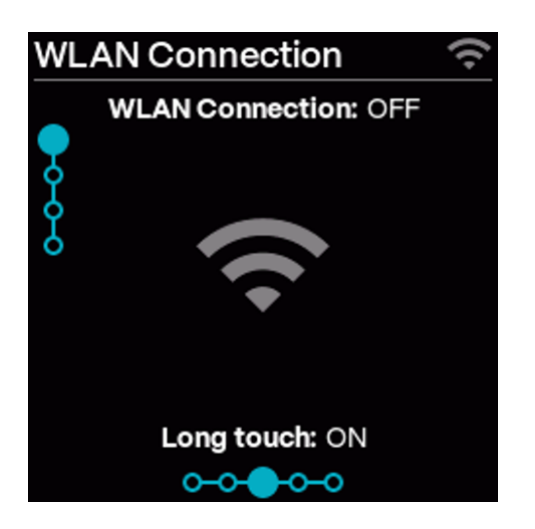

#### **Communication modules (ComModule)**

#### IO module:

(1) WLAN status (Off  $\rightarrow$  grey/ On  $\rightarrow$  light)

(2) Module status: Grey  $\rightarrow$  Inactive/ Blue  $\rightarrow$  Active in

- idle mode/ Green  $\rightarrow$  Active/ Red  $\rightarrow$  Error.
- (3) Assigned function: Parametrisable

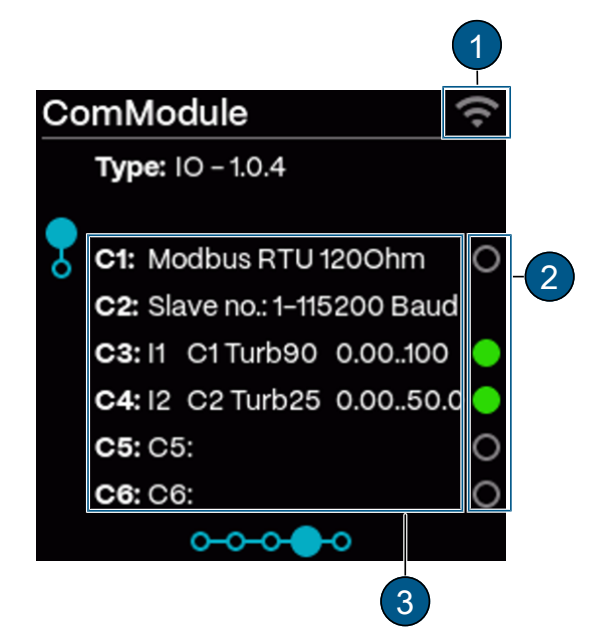

#### PoE module:

- (1) WLAN status (Off  $\rightarrow$  grey/ On  $\rightarrow$  light)
- (2) DHCP: On/ Off
- (3) Assigned IP address
- (4) Gateway address

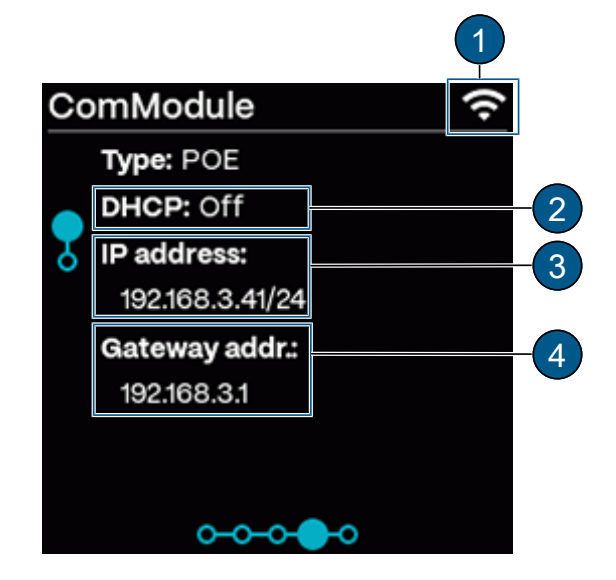

#### Profinet IO module:

- (1) WLAN status (Off → grey/ On → light)
  (2) Module status: Grey → Inactive/ Blue → Active in idle mode/ Green → Active/ Red → Error.
  (2) DUOD Q / Q //
- (3) DHCP: On/ Off
- (4) Assigned IP address
- (5) MAC address
- (6) Station name of the unit
- (7) Transparent Ethernet: 1: Sigrist web server/ 0: Web server of gateway module

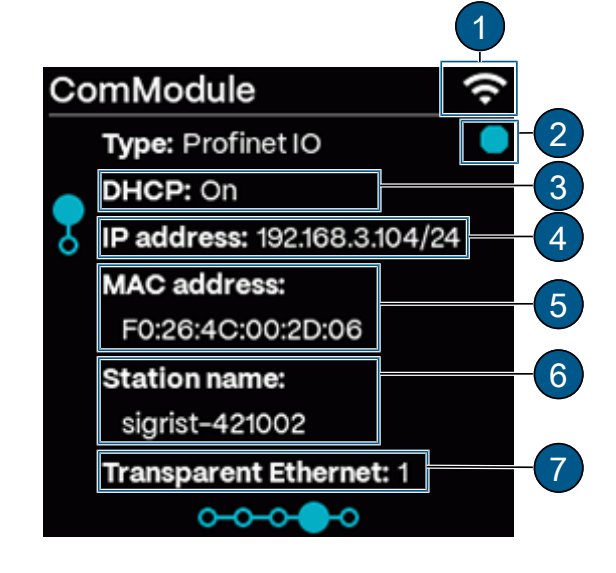

#### Profibus DP module:

- (3) Slave no.

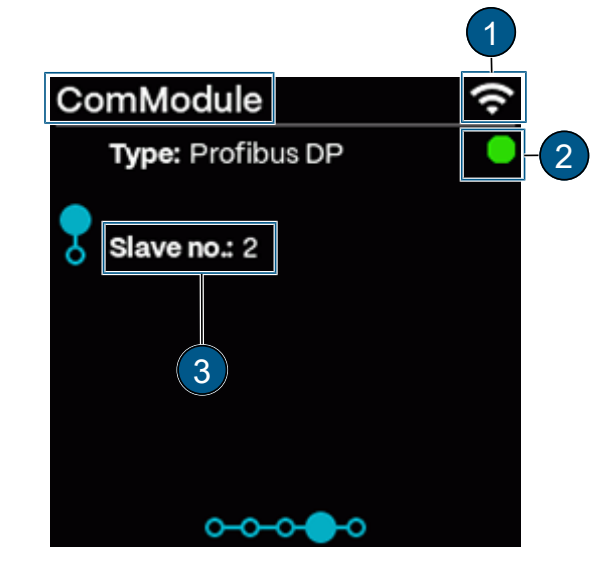

#### **WLAN** connection

- (1) WLAN status (Off  $\rightarrow$  grey/ On  $\rightarrow$  light)
- (2) Connection status
- (3) SSID: Name of the WLAN network
- (4) DHCP: On/ Off
- (5) Assigned IP address
- (6) Gateway address
- (7) Connected devices
- WLAN base station (AP)
- WLAN connection (STA)
- LAN connection (POE, Profinet)

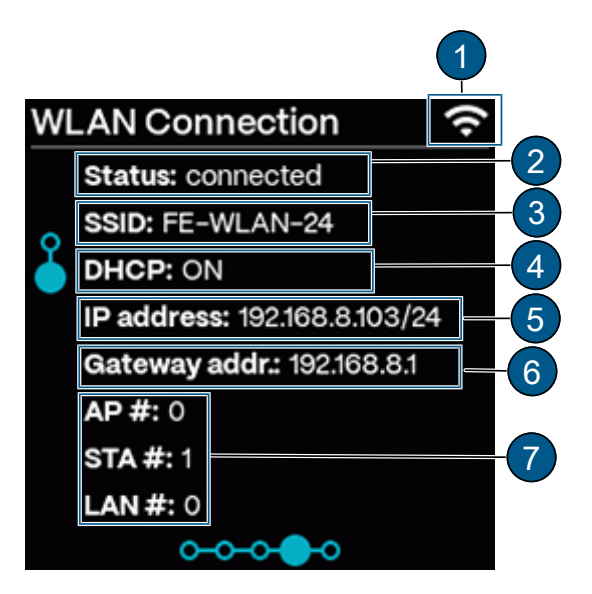

#### Status

- (1) Meter status
- (2) WLAN status (Off  $\rightarrow$  grey/ On  $\rightarrow$  light)
- (3) Error/warning message
- (4) QR code for error description

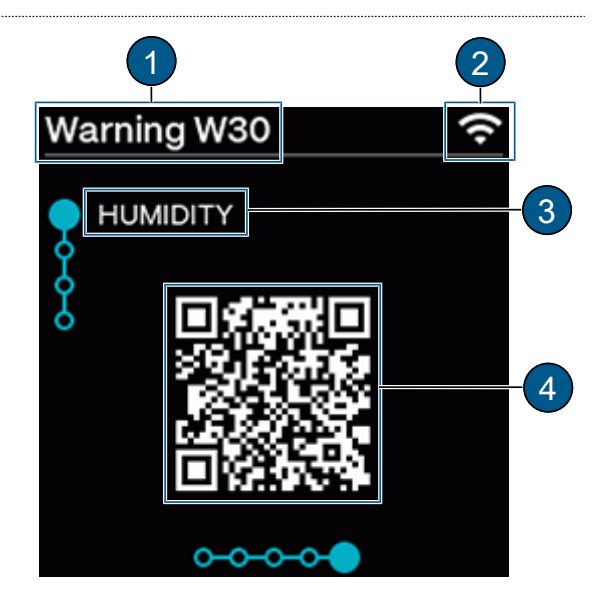

#### Limit values

- Only limit values with an over/under limit are displayed.
- (1) WLAN status (Off  $\rightarrow$  grey/ On  $\rightarrow$  light)
- (2) Affected channel
- (3) Limits: Set limit
- (4) Act. Val: Current measuring value of the channel

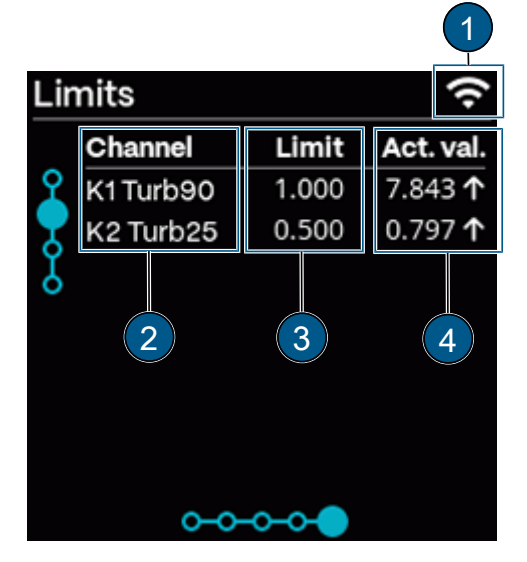

#### **Contact information**

- For display adjustment, see System menu [> 37].
- (1) WLAN status (Off  $\rightarrow$  grey/ On  $\rightarrow$  light)
- (2) Manufacturer of the unit
- (3) Telephone number of the supplier
- (4) Email address of the supplier
- (5) Web address of the supplier

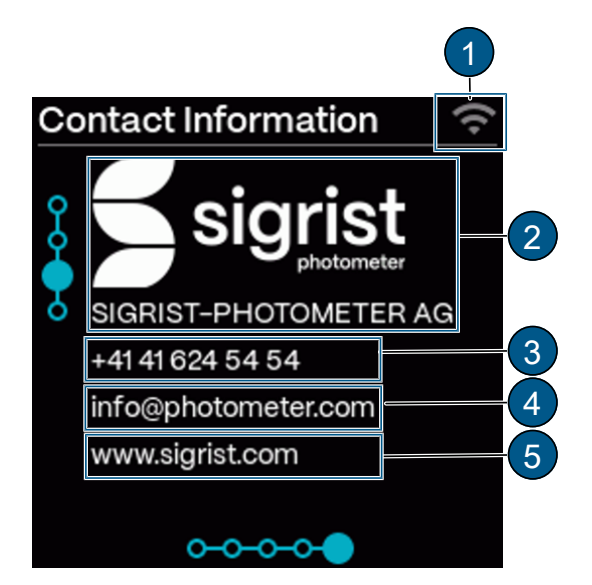

#### System info

- (1) WLAN status (Off  $\rightarrow$  grey/ On  $\rightarrow$  light)
- (2) Device type
- (3) Serial number
- (4) Designation of the measuring point/device
- (5) Oper. hours: Operating hours (h)
- (6) Software version:
- Main controller
- Communication controller
- Sensor controller

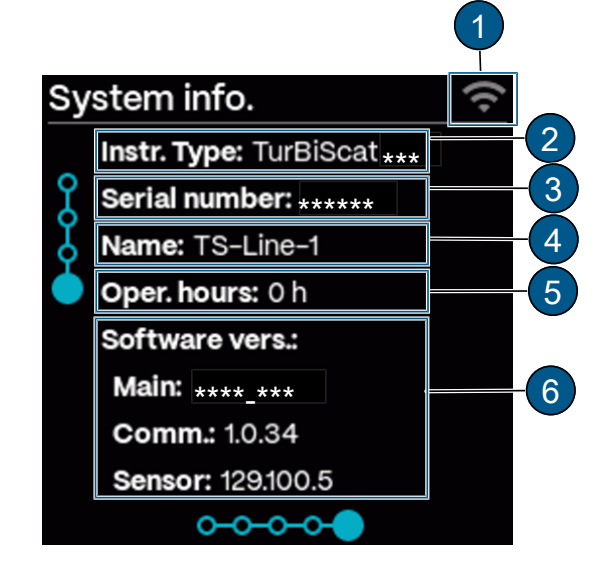

### 9.2 Sigrist-Webinterface

#### 9.2.1 Homepage

After logging in, the Sigrist-Webinterface appears in the measuring mode.

- (1) Open menu
- (2) Start menu
- (3) Photometer settings Simple/ [> 29] Extended
- [> 31] configuration mode
- (4) Logging on/off
- (5) Change language
- (6) Open logger diagram

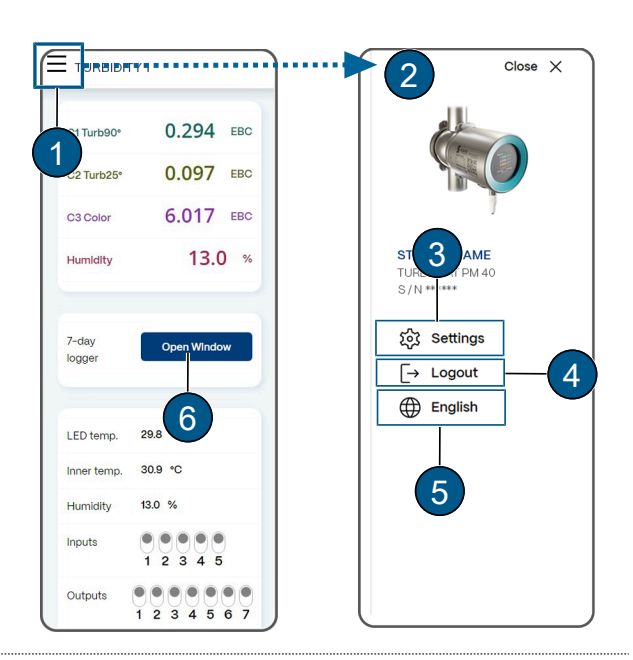

#### 9.2.2 First steps

- Open menu (1).
- Select «language» (2).
- Select [settings] (3).
  - The Simple Configuration Mode [> 29] (4) appears(Advanced Configuration Mode [> 31] (5))

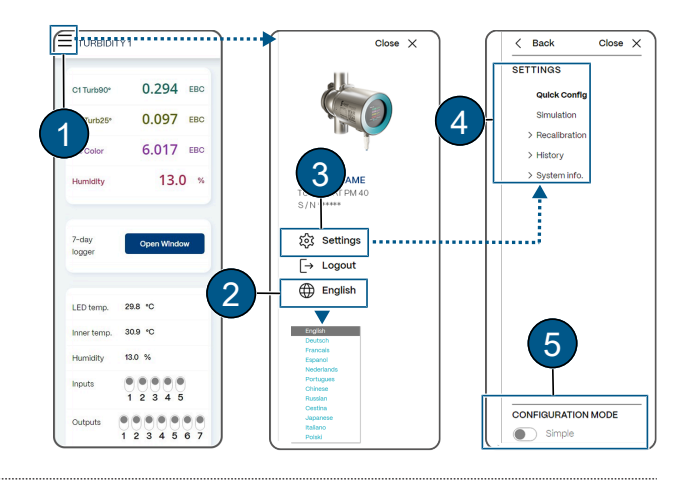

#### 9.2.3 Save/Refresh Settings

[Save] (1): Confirm parameter changes. Changes to parameters must be confirmed.

**[Refresh] (2):** Parameters are loaded from the photometer and unsaved changes are reset to the previous state.

| Current<br>Output 2  | ment Type  |        |
|----------------------|------------|--------|
| Source               | C2 Turb25° | ~      |
| Measurement<br>Range | 21         | 1000   |
| Range                |            | Save 1 |

#### 9.2.4 Change configuration mode

- Set the toggle switch (1) from Simple to Advanced or from Advanced to Simple.
  - $\triangleright$  The corresponding menu structure (2) appears.

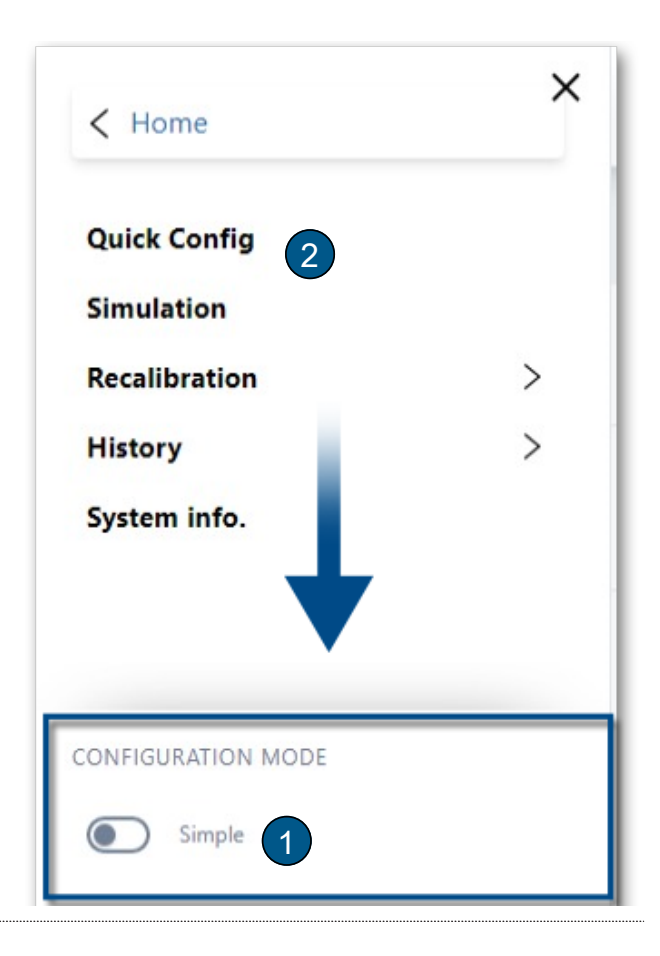

9.3

Simple configuration mode

If necessary, change the configuration mode [> 28].

| 9.3.1 | Menu: Configuration                                                                                                    |                                                                                                    |                                                                                                    |
|-------|----------------------------------------------------------------------------------------------------|----------------------------------------------------------------------------------------------------|----------------------------------------------------------------------------------------------------|
|       | Parameter                                                                                                    | Values                                                                                                    | Default value                                                                                                    |
|       | <b>«WLAN region»</b><br>Select the region in which the device<br>countries, channels 1 13 are used                                                                                                    | List of regions<br>is operated. In the USA, WLAN chann                                                                                                    | USA<br>nels 1 11 are used. In the other                                                                                                    |
|       | <b>«System time»</b><br>Apply the date and time.                                                                                                    | Adjust                                                                                                    |                                                                                                    |
|       | <b>«Image rotation»</b><br>Orientation of the display.                                                                                                    | 0°, 90°, 180°, 270°                                                                                                    | 0°                                                                                                    |
|       | <b>«Access code»</b><br>Enter access code (numbers only). U                                                                                                    | <br>Ised to protect against unauthorised a                                                                                                    | 0<br>ccess.                                                                                                    |
|       | <b>«Designation»</b><br>Enter the name of the measurement                                                                                                    | <br>point identification in the Sigrist-Webir                                                                                                    | nterface (max. 13 characters).                                                                                                    |
| 9.3.2 | Menu: Simulation                                                                                                    |                                                                                                    |                                                                                                    |
|       |                                                                                                    |                                                                                                    |                                                                                                    |
|       | Parameter                                                                                                    | Values                                                                                                    | Default value                                                                                                    |
|       | Parameter<br>«Measured value mode»<br>Simulate measured values at outputs<br>lation value (basic simulation value: S<br>preset.                                                                                                    | Values<br>Off/ Static/ Dynamic/ Simu value<br>s. Each measured value has its own m<br>Static = 1, Dynamic 1 2). With Simu                                                                                                    | <b>Default value</b><br>Off<br>ultiplication factor to the basic simu-<br>value an own basic value can be                                                          |
|       | Parameter<br>«Measured value mode»<br>Simulate measured values at outputs<br>lation value (basic simulation value: S<br>preset.<br>«Simu value »<br>If the Simu value function is set in the<br>basic simulation value.                                                                                                    | Values<br>Off/ Static/ Dynamic/ Simu value<br>s. Each measured value has its own m<br>Static = 1, Dynamic 1 2). With Simu<br><br>we Measured value mode menu, the va                                                                                                    | <b>Default value</b><br>Off<br>aultiplication factor to the basic simu-<br>avalue an own basic value can be<br>1000<br>alue specified here is applied as the       |
|       | Parameter<br>«Measured value mode»<br>Simulate measured values at outputs<br>lation value (basic simulation value: S<br>preset.<br>«Simu value »<br>If the Simu value function is set in the<br>basic simulation value.<br>«Fault mode»<br>Simulate fault messages at the digital                                                                                                    | Values<br>Off/ Static/ Dynamic/ Simu value<br>s. Each measured value has its own m<br>Static = 1, Dynamic 1 2). With Simu<br><br>we Measured value mode menu, the value<br>Off/ List of faults<br>I interfaces.                                                                | Default value<br>Off<br>pultiplication factor to the basic simu-<br>value an own basic value can be<br>1000<br>alue specified here is applied as the<br>Off        |
|       | Parameter<br>«Measured value mode»<br>Simulate measured values at outputs<br>lation value (basic simulation value: Spreset.<br>«Simu value »<br>If the Simu value function is set in the<br>basic simulation value.<br>«Fault mode»<br>Simulate fault messages at the digital<br>«Current outputs»<br>Specific values output at current outputs                                                          | Values<br>Off/ Static/ Dynamic/ Simu value<br>s. Each measured value has its own m<br>Static = 1, Dynamic 1 2). With Simu<br><br>ne Measured value mode menu, the va<br>Off/ List of faults<br>I interfaces.<br>Off/ 0 20 mA<br>buts.                                          | Default value<br>Off<br>outliplication factor to the basic simu-<br>value an own basic value can be<br>1000<br>alue specified here is applied as the<br>Off<br>Off |
|       | Parameter<br>«Measured value mode»<br>Simulate measured values at outputs<br>lation value (basic simulation value: Spreset.<br>«Simu value »<br>If the Simu value function is set in the<br>basic simulation value.<br>«Fault mode»<br>Simulate fault messages at the digital<br>«Current outputs»<br>Specific values output at current outputs<br>«Outputs»<br>Output specific states at digital output | Values<br>Off/ Static/ Dynamic/ Simu value<br>s. Each measured value has its own m<br>Static = 1, Dynamic 1 2). With Simu<br><br>ue Measured value mode menu, the va<br>Off/ List of faults<br>Il interfaces.<br>Off/ 0 20 mA<br>outs.<br>Off/ All Off/ All On/ 1 n On<br>tts. | Default value<br>Off<br>ultiplication factor to the basic simu-<br>value an own basic value can be<br>1000<br>alue specified here is applied as the<br>Off<br>Off  |

| 9.3.3 | Menu: Recalibration                                                |                                                                   |                                  |
|-------|--------------------------------------------------------------------|-------------------------------------------------------------------|----------------------------------|
|       | Submenu: Recalibration C1 Cn                                       |                                                                   |                                  |
|       | Parameter                                                          | Values                                                            | Default value                    |
|       | <b>«Nominal value»</b><br>Enter the value of the control unit belo | <i>Device-specific</i><br>onging to the unit or the nominal value | -<br>for the formazine solution. |
|       | <b>«Actual value»</b><br>Current measured value.                   | Current measured value                                            | -                                |
|       | <b>«Adjustment»</b><br>Triggers the adjustment. Calculates a       | Trigger<br>new correction factor from the actual                  | -<br>and nominal values.         |
|       | <b>«Act.corr»</b><br>Specifies the current correction factor       | 0.500 2.000<br>, which corrects the deviation from the            | 1.000<br>e factory calibration.  |
| 9.3.4 | Menu: History                                                      |                                                                   |                                  |
|       | History\ Fault                                                     |                                                                   |                                  |
|       | Parameter                                                          | Values                                                            | Default value                    |
|       | <b>«Fault»</b><br>View recorded warnings, faults, prio f           | -<br>aults and information.                                       | -                                |
|       | History\ Adjustment                                                |                                                                   |                                  |
|       | Parameter                                                          | Values                                                            | Default value                    |
|       | «Adjustment»<br>View chronologically recorded adjust               | -<br>ment values.                                                 | -                                |
| 9.3.5 | Menu: System info                                                  |                                                                   |                                  |
|       | Parameter                                                          | Values                                                            | Default value                    |
|       | <b>«Device type»</b><br>View the device type.                      | Device name                                                       |                                  |
|       | <b>«Serial number»</b><br>View the serial number. This number      | <i>Device-specific</i> is important when contacting custome       | er service.                      |

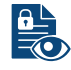

**«Operating hrs.»** xxx View the operating hours since initial commissioning at the factory.

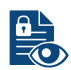

«Version Main» - Values

#### **Default value**

#### **Parameter**

«Version Sensor» Software version of the sensor controller.

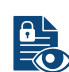

#### «Version Comm»

Software version of the communication controller.

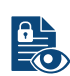

#### «Version Web»

Software version of the interface for the Sigrist-Webinterface.

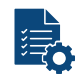

#### «Update firmware»

### [Check online] [Select file...] [Upload & update]

Check online: With an Internet connection, it is possible to check whether new software is available. A valid DNS server address must be available in the communication module. Select file: Select new firmware.

Upload & update: Upload firmware to sensor.

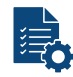

| «Reset to factory settings» | [Load] |
|-----------------------------|--------|
| Restore factory settings.   |        |

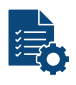

#### «Support information»

#### [Download]

Generate zip file with current data and configuration values for support. The generation takes approx. 30 seconds.

#### System Info\ Backup & Restore

| Parameter |
|-----------|
|-----------|

«Restore»

# Values

#### **Default value**

«Backup»

#### [Create New]

Save configuration to measuring device. For identification, enter a description according to the software text.

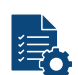

#### [Restore...] [Download...] [Delete...]

Select one of the displayed configurations: Restore: Load selected version. NOTICE! The current configuration is overwritten and cannot be restored. Download: Download selected configuration. Delete: Delete selected configuration.

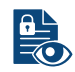

«Restore challenge» XXXX Individual code for loading the factory configuration.

#### 9.4 Advanced configuration mode

If necessary, change the configuration mode [> 28].

#### Menu: IO module EG\_IO 9.4.1

Only available with communication module EG\_IO.

|    | IO Configuration Ge                                                  | eneral                      |                                              |                                  |                           |                              |                 |
|----|----------------------------------------------------------------------|-----------------------------|----------------------------------------------|----------------------------------|---------------------------|------------------------------|-----------------|
|    | Parameter                                                            |                             | Values                                       |                                  |                           | Default value                |                 |
|    | <b>«0/4mA20 mA»</b><br>Set current range for                         | measured valu               | 0-20 mA/ 4-2<br>ue output.                   | 20 mA                            |                           | 4-20 mA                      |                 |
|    | <b>«For service»</b><br>Set the measured val                         | ue output in se             | 0 value/ Las<br>ervice mode.                 | t value                          |                           | Last value                   |                 |
|    | <b>«Max. value»</b><br>Set the highest possit<br>to more than 100% m | ble current value           | 20 21 mA<br>ue at the meas<br>of the current | ured value<br>measuring          | output. Curre<br>range.   | 21 mA<br>nt values above 20. | 0 mA correspond |
|    | <b>«If fault»</b><br>Set the current value                           | to be output in             | 0 4 mA<br>the event of a                     | fault (only                      | relevant for c            | 2 mA<br>urrent range 4 20    | mA).            |
|    | «Name ext. in.»<br>Assign a designation                              | to an external              | <br>input signal (m                          | naximum 7 d                      | characters).              | External                     |                 |
|    | «Prio. ext. in.»                                                     |                             | Off/ Warning<br>Prio fault                   | ∥/ Fault/                        |                           | Warning                      |                 |
| шÇ | Assign a priority to the                                             | e external inpu             | it signal.                                   |                                  |                           |                              |                 |
|    | IO configuration\ IO<br>The assigned function                        | <b>16</b><br>ns vary depend | ding on the sel                              | ection of IO                     | 1 6                       |                              |                 |
|    | Function                                                             | IO 1                        | IO 2                                         | IO 3                             | IO 4                      | IO 5                         | IO 6            |
|    | Modbus RTU 120 Ω<br>Modbus RTU                                       | RS485 A<br>RS485 A          | RS485 B<br>RS485 B                           |                                  |                           |                              |                 |
|    | Digital input<br>(5-28V)                                             | Х                           | х                                            |                                  |                           |                              |                 |
|    | Digital output (high-<br>side switch - max. 20<br>mA)                | Х                           | х                                            | х                                | х                         |                              |                 |
|    | Current output (max.<br>700 Ω)                                       |                             |                                              | х                                | Х                         | х                            | Х               |
|    | Parameter                                                            |                             | Values                                       |                                  |                           | Default value                |                 |
|    | «Function»                                                           |                             | 1) Off/ Modb<br>RTU/ Digital<br>Current outp | us RTU 12<br>input/ Digit<br>out | 0 Ω/ Modbus<br>al output/ | Off                          |                 |
|    | Parameters are assig                                                 | ned to the fund             | ctions and can                               | be configu                       | red as require            | ed.                          |                 |
|    | <ul> <li>Modbus RTU with 2</li> </ul>                                | 120 Ω (with ter             | minating resist                              | or)                              |                           |                              |                 |
|    | Modbus RTU (with                                                     | out terminating             | resistor)                                    | -                                |                           |                              |                 |
|    | «Sigi-Link»                                                          |                             | Off/ On                                      |                                  |                           | Off                          |                 |
| Ē¢ | Activate interface para                                              | ameters for the             | e connection to                              | SICON/ S                         | iDis.                     |                              |                 |
|    | «Slave no »                                                          |                             | 1 2/0                                        |                                  |                           | 1                            |                 |

**«Slave no.»** 1 ... 240 1 Define the slave number with which the photometer is addressed in the control system.

|    | Parameter                                      | Values                                                  | Default value              |  |  |
|----|------------------------------------------------|---------------------------------------------------------|----------------------------|--|--|
|    | «Baud rate»                                    | 4800/ 9600/ 19200/ 38400, 57600/<br>115200/ 230400 baud | 115200 baud                |  |  |
|    | Set the baud rate of the Modbus inte           | rface (baud rate in bits/s).                            |                            |  |  |
|    | «Parity»                                       | None/ Even/ Odd                                         | Even                       |  |  |
| Εġ | Set the parity bits of the Modbus Inte         | mace.                                                   |                            |  |  |
|    | «Stop bit»                                     | 1/2                                                     | 1                          |  |  |
| Ę  | Set the number of stop bits of the Mo          | odbus interface.                                        |                            |  |  |
|    |                                                |                                                         |                            |  |  |
|    | Digital output (high-side switch – max. 20 mA) |                                                         |                            |  |  |
|    | Parameter                                      | Values                                                  | Default value              |  |  |
|    | «Digital output»                               | Inverse/ Prio fault/ Fault/ Warning/                    | Prio fault/ Fault/ Warning |  |  |

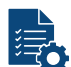

«Digital output»

Inverse/ Prio fault/ Fault/ Warning/ Service/ Adjustment/ Sensor check/ Humidity/ Limit value

When an event occurs, a signal is output to the correspondingly configured IO. If several functions are selected for an output, they are linked with a logical OR, i.e. the signal is output as soon as one of the events occurs. Inverse: Invert function.

Prio fault: Active when a prioritised fault has occurred.

Fault: Active when a fault has occurred.

Warning: Active when a warning has occurred.

Service: Active when the unit is in service mode.

Adjustment: Active when the unit is performing an adjustment.

Sensor check: Active when a sensor check is in progress.

Humidity: Active when the humidity limit value is exceeded.

Limit value: Active when limit value is active. After activation, additional parameters appear for the definition of the limit value (here [> 34]).

#### Digital input (5-28V)

|    | Parameter                                    | Values                                              | Default value |  |  |  |
|----|----------------------------------------------|-----------------------------------------------------|---------------|--|--|--|
|    | «Digital input»                              | Inverse/ Operation serv./ Sensor<br>check/ External | -             |  |  |  |
|    | Input signal triggers the corresponding      |                                                     |               |  |  |  |
|    | Inverse: Invert functions. So that the       | function is triggered at signal 0.                  |               |  |  |  |
|    | Operation/Serv.: Switching between           | measuring mode and service mode.                    |               |  |  |  |
|    | Sensor check: Start sensor check.            |                                                     |               |  |  |  |
|    | External: Activate external warning message. |                                                     |               |  |  |  |
|    | Current output (max. 700 $\Omega$ )          |                                                     |               |  |  |  |
|    | Parameter                                    | Values                                              | Default value |  |  |  |
|    | «Source»                                     | C1 Cn/ M1 Mn/ Humidity/ Inac-<br>tive               | Inactive      |  |  |  |
| -~ | Available sources.                           |                                                     |               |  |  |  |
|    |                                              |                                                     |               |  |  |  |

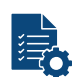

«Measuring range» 0...1000 0 ... 4000 From ... To values of the measuring range.

#### Digital output\ limit value (IO 1... 4)

This function only appears if the limit value has been activated in the "Digital output" function.

|       | Parameter<br>«Source»<br>Available sources.                                                         | Values<br>C1 Cn/ M1 Mn/ Humidity                                          | Default value<br>C1 Turb90                   |
|-------|----------------------------------------------------------------------------------------------------|---------------------------------------------------------------------------|----------------------------------------------|
|       | <b>«Mode»</b><br>Set whether the limit value function is                                            | Inactive/ Exceed./ Undershoot.<br>inactive or should react to undercuttin | Inactive<br>ng or exceeding the limit value. |
|       | <b>«Upper limit»</b><br>Set upper limit value.                                                      | 0 999999                                                                  | 1,000                                        |
|       | <b>«Lower limit»</b><br>Set lower limit value.                                                      | 0 999999                                                                  | 0,900                                        |
|       | <b>«Cut in delay»</b><br>Enter the cut-in delay for the respecti                                    | 0 60000<br>ve limit value channel.                                        | 0 s                                          |
|       | <b>«Cut-out delay»</b><br>Enter the cut-out delay for the respec                                    | 0 60000<br>tive limit value channel.                                      | 0 s                                          |
| 9.4.2 | Menu: WLAN                                                                                          |                                                                           |                                              |
|       | WLAN\ General                                                                                       |                                                                           |                                              |
|       | Parameter                                                                                           | Values                                                                    | Default value                                |
|       | <b>«WLAN region»</b><br>Select the region in which the device<br>countries, channels 1 13 are used. | List of regions is operated. In the USA, WLAN chann                       | USA<br>nels 1 11 are used. In the other      |
|       | WLAN\ base station                                                                                  |                                                                           |                                              |
|       | Parameter                                                                                           | Values                                                                    | Default value                                |
|       | <b>«MAC address»</b><br>Displays the MAC address of the WL                                          | F0:26:4C:XX:XX:XX<br>AN access point.                                     | Device-specific                              |
|       | <b>«SSID»</b><br>Displays the SSID of the WLAN base                                                 | XXXXXX<br>station.                                                        | Device-specific                              |
|       | «Deactivate after»                                                                                  |                                                                           | 300 s                                        |

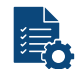

**«Password»** XXXXXX Enter the password for the WLAN access point.

|       | WLAN\ WLAN connection                                                                                                    |                                                                                             |                                              |
|-------|----------------------------------------------------------------------------------------------------|---------------------------------------------------------------------------------------------|----------------------------------------------|
|       | Parameter                                                                                                    | Values                                                                                      | Default value                                |
|       | <b>«Active»</b><br>Switch the WLAN connection on/off.                                                                                                    | On/ Off                                                                                     | -                                            |
|       | <ul> <li><b>«DHCP»</b></li> <li>Automatic assignment of IP addresse</li> <li>DHCP On: Assigned IP address, g</li> <li>DHCP Off: Enter IP address, gates</li> </ul> | On/ Off<br>es.<br>ateway address and subnet mask are<br>way addr., sub-net mask and DNS ser | On<br>displayed.<br>ver manually.            |
|       | <b>«Set up»</b><br>Select network and enter password.                                                                                                    | <b>[Start]</b><br>The connection may be interrupted an                                      | Device-specific<br>d must be re-established. |
|       | <b>«Network ID (SSID)»</b><br>Display the ID (SSID) of the connected                                                                                               | XXXXXX<br>ed network.                                                                       | -                                            |
|       | <b>«MAC address»</b><br>Displays the MAC address of the WL                                                                                                    | F0:26:4C:XX:XX:XX<br>AN connection.                                                         | Device-specific                              |
|       | <b>«IP address»</b><br>Enter IP address.                                                                                                    | XXX.XXX.XXX.XXX                                                                             | 192.254.1.1                                  |
|       | <b>«Gateway addr.»</b><br>Enter gateway address.                                                                                                    | XXX.XXX.XXX.XXX                                                                             | 192.255.255.0                                |
|       | <b>«Sub-net mask»</b><br>Enter subnet mask.                                                                                                    | XXX.XXX.XXX.XXX                                                                             | 255.255.255.0                                |
|       | <b>«DNS server»</b><br>Enter DNS server address. Appears                                                                                                    | XXX.XXX.XXX.XXX<br>if DHCP is set to <b>Off.</b>                                            | 0.0.0.0                                      |
| 9.4.3 | <b>Menu: Display</b><br>Display∖ General                                                                                                    |                                                                                             |                                              |
|       | Parameter                                                                                                    | Values                                                                                      | Default value                                |
|       | <b>«Values»</b><br>Selection of the measuring value disp                                                                                                    | Min. value/ Max. value/ Mean value<br>play in the graphic display.                          | Mean value                                   |
|       | <b>«For service»</b><br>Value displayed in the graphic displa                                                                                                    | 0 value/ Last value<br>y during service operation.                                          | Last value                                   |
|       | «Image rotation»                                                                                                    | 0°/ 90°/ 180°/ 270°                                                                         | 0°                                           |

|             | Parameter                                                                                                    | Values                                             | Default value                       |
|-------------|----------------------------------------------------------------------------------------------------|----------------------------------------------------|-------------------------------------|
|             | <b>«Display brightness»</b><br>Set the brightness of the display on the display on the display on the display on the display on the display of the display of the di | 0 100%<br>ne photometer.                           | 60%                                 |
|             | NOTICE!<br>Low brightness reduces power co                                                                                                    | nsumption and extends the life of th               | ne display.                         |
|             | <b>«Power-saving mode»</b><br>Time period after which the display b                                                                                                    | 0 65535 s<br>rightness on the photometer is reduce | 300 s<br>d without manipulation.    |
|             | «Standard display»                                                                                                    | Values/ 1 hour/ 1 day/ 7 days/ Sen-<br>sor status  | Values                              |
|             | If <b>«Show Idle Icon»</b> is disabled, the o                                                                                                    | display will change to the standard dis            | play after 3 minutes of inactivity. |
|             | Display\ channel D1 Dn                                                                                                    |                                                    |                                     |
|             | Parameter                                                                                                    | Values                                             | Default value                       |
|             | «Source»                                                                                                    | C1 Cn/ M1 Mn/ Humidity/ Inac-                      | Cn                                  |
| <b>r=</b> Ô | Sequence of the measuring channels as they are to be shown in the display. The source refers defined in the <b>«Meas. Channels»</b> menus.                                                                                                    |                                                    |                                     |
|             | «Resolution»                                                                                                    | 1/ 1.2/ 1.23/ 1.234                                | 1.234                               |
| E.          | Set the number of decimal places after                                                                                                    | er the decimal point to be used for dis            | playing measured values.            |
|             | <b>«Min. Auto»</b><br>Activate automatic scaling of the grap                                                                                                    | Off/ On<br>ohic display to the minimum value.      | Off                                 |
|             |                                                                                                    |                                                    |                                     |
|             | «Min. value»                                                                                                    | 0 999999                                           | 0,000                               |
| E≣¢-        | Set the minimum value of the graphic                                                                                                    | display when automatic scaling is sw               | itched off.                         |
|             | «Max. Auto»                                                                                                    | Off/ On                                            | On                                  |
| E0          | Activate automatic scaling of the grap                                                                                                    | phic display to the minimum value.                 |                                     |
|             | «Max. value»                                                                                                    | 0 999999                                           | 1,000                               |
| ĒÒ          | Set the maximum value of the graphi                                                                                                    | c display when automatic scaling is sv             | vitched off.                        |
| 9.4.4       | Menu: Sensor check                                                                                                    |                                                    |                                     |
|             | Parameter                                                                                                    | Values                                             | Default value                       |
|             | «Sensor check»                                                                                                    | start                                              |                                     |
| Ę           | The sensor check is an internal plaus                                                                                                    | bility check of the photometer.                    |                                     |
|             | «Check interv.»                                                                                                    | 0 10000                                            | 24 h (1 day)                        |

**Check interv.**» 0 ... 10000 24 h (1 day) Set the interval between two sensor checks. If the value is 0, the function is inactive. If the function is active, the first sensor check takes place one hour after the device is switched on.

|       | Parameter                                                                                                    | Values                                                                                                    | Default value                                                                                                    |
|-------|----------------------------------------------------------------------------------------------------|----------------------------------------------------------------------------------------------------|----------------------------------------------------------------------------------------------------|
|       | <b>«Mandatory operation»</b><br>Time period after which the device au<br>operation). This prevents the measured<br>relevant measured value/ limit value b                                       | 60 s 60000 s<br>itomatically returns to measuring mod-<br>ing device from remaining in service n<br>being output.                                   | 900 s<br>e without manipulation (mandatory<br>node for any length of time and no                                                                 |
|       | «Date format»                                                                                                    | DD.MM.YYYY/<br>DD/MM/YYYY/<br>MM/DD/YYYY                                                                                                    | DD.MM.YYYY                                                                                                    |
|       | Set the format of the date.                                                                                                    |                                                                                                    |                                                                                                    |
|       | <b>«Summer time»</b><br>Set daylight saving time. For <b>Europe</b><br>the last Sunday in October.                                                                                              | No/ Yes/ Europe<br>, daylight saving time is set on the last                                                                                        | Europe<br>Sunday in March and winter time on                                                                                                    |
|       | <b>«OTA update transmits extended<br/>diagnostic data»</b><br>During an online firmware update, op                                                                                              | On/ Off<br>erating hours, temperatures, voltages.                                                                                                   | On<br>intensities of the light sources and                                                                                                    |
|       | the error history are transmitted.                                                                                                    | ······································                                                                                                    | ,                                                                                                    |
|       | <b>«Contact information»</b><br>Enter line 1 of the contact information                                                                                                    | <br>(max. 47 characters).                                                                                                    | Sigrist-Photometer AG                                                                                                    |
|       | <b>«Contact information»</b><br>Enter line 2 of the contact information                                                                                                    | <br>ı (max. 47 characters).                                                                                                    | Switzerland                                                                                                    |
|       | <b>«Contact information»</b><br>Enter line 3 of the contact information                                                                                                    | <br>(max. 47 characters).                                                                                                    | +41 41 624 54 54                                                                                                    |
|       | <b>«Contact information»</b><br>Enter line 4 of the contact information                                                                                                    | <br>(max. 47 characters).                                                                                                    | info@sigrist.com                                                                                                    |
| 9.4.6 | Menu: Meas. Channels                                                                                                    |                                                                                                    |                                                                                                    |
|       | Meas. Channels\ Channel C1 Cn                                                                                                    |                                                                                                    |                                                                                                    |
|       | Parameter                                                                                                    | Values                                                                                                    | Default value                                                                                                    |
|       | <b>«Linearisation»</b><br>Definition of a customer-specific linear<br>sured values are linearly interpolated<br>nominal basic value are treated as the<br>value are displayed as an overflow (* | <b>[Define]</b><br>Irisation with eight interpolation points<br>between basic values. Measured value<br>e smallest basic value. Measured value***). | 1100/1100 - 0.000/0.000<br>(actual/nominal value pairs). Mea-<br>ues that are smaller than the smallest<br>les outside the highest nominal basic |
|       | <b>«Offset»</b><br>Offset value is added to the measure                                                                                                    | -5000 999999<br>d value.                                                                                                    | 0,000                                                                                                    |

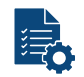

9.4.5

Menu: System

# «Scaling»

EBC: 1.000, NTU: 4.000/ FTU: 4,000

1,000

Set the scaling factor for a customer-specific unit of measurement or for adaptation to laboratory values. The scaling factor is multiplied by the measured value. The unit can be set separately Set unit [> 38].

|       | Parameter                                                                                                    | Values                                                                          | Default value                                 |  |
|-------|----------------------------------------------------------------------------------------------------|---------------------------------------------------------------------------------|-----------------------------------------------|--|
|       | <b>«Integration»</b><br>Set the integration time for the formin<br>The integration is done via a low-pass<br>measured value from 0 90 %.                                                                                         | 0 60000 s<br>g of measured values.<br>s filter. The set integration time corres | 10 s<br>ponds to the step response of the     |  |
|       | <b>«Designation»</b><br>Enter the name to identify this channe                                                                                                    | <br>el (max. 7 characters).                                                     | Channel-specific                              |  |
|       | <b>«Unit»</b><br>Set character string for a customer-sp                                                                                                    | <br>pecific unit (max. 7 characters).                                           | EBC                                           |  |
| 9.4.7 | Menu: Math. Channels                                                                                                    |                                                                                 |                                               |  |
|       | Math. Channels M1 Mn                                                                                                    |                                                                                 |                                               |  |
|       | Parameter                                                                                                    | Values                                                                          | Default value                                 |  |
|       | «Function»                                                                                                    | Inactive<br>a*C1+<br>10^(a*logC1+<br>C1/C2<br>(C1-C2)/ C1                       | Device-specific                               |  |
|       | <ul> <li>Selection of a predefined function for calculating different channels:</li> <li>a·K<sub>1</sub>+b·K<sub>2</sub>+c·K<sub>3</sub>+d·K<sub>4</sub><br/>(Weighted addition of channels set to extinctions (log))</li> </ul> |                                                                                 |                                               |  |
|       |                                                                                                    |                                                                                 |                                               |  |
|       | <ul> <li>10<sup>(a· log(K<sub>1</sub>)+b· log(K<sub>2</sub>)+c· log(K<sub>3</sub>)+d·<br/>(Weighted addition of channels set<br/>K<sub>1</sub><br/>K<sub>2</sub><br/>(Formation of quotients for second</sup></li> </ul>         | log (K <sub>4</sub> ))<br>to transmission (Lin))<br>channels)                   |                                               |  |
|       | $K_1 - K_2$                                                                                                    |                                                                                 |                                               |  |
|       | • K <sub>1</sub><br>(Difference of two channels in relat                                                                                                    | ion to the first channel)                                                       |                                               |  |
|       | <b>«Offset»</b><br>Offset value is added to the measured                                                                                                    | -5000 999999<br>d value.                                                        | 0,000                                         |  |
|       | <b>«Scaling»</b><br>Set the scaling factor for adaptation to                                                                                                    | -5000 999999<br>o laboratory values. The scaling factor                         | 1,000<br>is multiplied by the measured value. |  |
|       | <b>«Integration»</b><br>Set the integration time for the formin<br>The integration is done via a low-pass<br>measured value from 0 90 %.                                                                                         | 0 60000 s<br>g of measured values.<br>s filter. The set integration time corres | 10 s<br>ponds to the step response of the     |  |
|       | <b>«Designation»</b><br>Enter the designation to identify this o                                                                                                    | <br>channel (max. 7 characters).                                                | Device-specific                               |  |

| Parameter                                                          | Values                          | Default value   |
|--------------------------------------------------------------------|---------------------------------|-----------------|
| <b>«Unit»</b><br>Enter the unit (max. 7 characters).               |                                 |                 |
| <b>«Coeff. a/b/c/d»</b><br>Set the coefficient value a/b/c/d withi | -5000 999999<br>n the function. | Device-specific |

#### 9.4.8 Menu: Measuring info

|    | Parameter                            | Values              | Default value |
|----|--------------------------------------|---------------------|---------------|
| ΑL | «Measuring info»                     | -                   | -             |
|    | View various values of the current m | easuring operation. |               |

#### «Measuring info»

View various values of the current measuring operation.

Measured values C1..C4/ Math values M1..M2/ Inner temperature/ LED temperature/ Humidity value/ +5V analogue voltage/ -10V analogue voltage

#### 9.5 Logger diagram

Detailed graphic display of measured values over the last seven days.

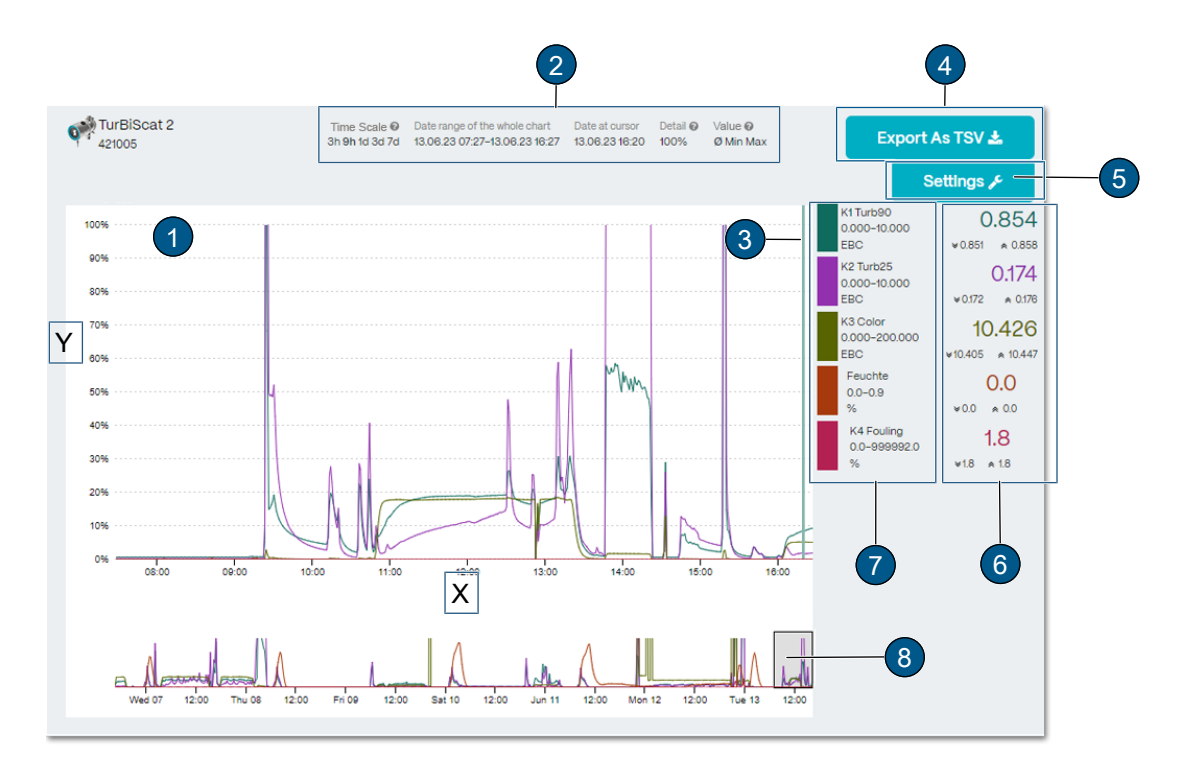

#### Graphical display of measuring values (1)

Display over a certain period of time ((X): Time axis/ (Y:) measuring range). The curve colour corresponds to the corresponding measuring channel (7).

#### Time scales (2)

Define the time period from which the logger data is to be loaded (preview of data points under position (8))

- Large displayed range (1) corresponds to selected range under position (8).
- Date cursor: Date of the displayed measurement value (cursor position). •
- Detail: Percentage of all displayed measurement points. •
- Values: Determines whether the curves represent minimum, maximum or average values. •

#### Cursor position (3)

Set time of measuring value display by mouse movement.

#### Export (TSV) (4)

Logger file is exported as .txt file.

#### Settings (5)

Set the measuring ranges per channel (drop-down menu). Changes are adopted for the graphic display on the unit.

#### Measured value display cursor position (6)

Measured value display refers to cursor position (3). The minimum (double arrow down), maximum (double arrow up) and average values are displayed.

#### Measuring value channels (7)

List of available measuring channels. Each channel can be activated or deactivated.

#### Time segment of measured value display (8)

Set the time segment of the measured value display (duration and time can be set).

#### 9.6 Field bus

#### 9.6.1 General requirements

- The computer or the control system must be compatible with the bus system Modbus RTU/TCP, Profibus DP or Profinet IO.
- The photometer must be equipped with the appropriate communication module.

#### 9.6.2 Fault codes

The fault codes apply to all field bus versions. For the error description and corresponding measures, see here [> 54].

| No fault     | Prioritised faults | Fault               | Warnings            |
|--------------|--------------------|---------------------|---------------------|
| 0: NO FAULTS | 1: DEFAULT VALUES  | 8: SERIAL 1         | 10: SERIAL 3        |
|              | 3: CRC EXPERTS     | 9: SERIAL 2         | 27: ADJUSTMENT      |
|              | 4: CRC USER        | 16: U ANALOG        | 28: SENSOR CHECK    |
|              | 5: CRC DISPLAY     | 17: MEASURING FAULT | 29: OVER.TEMP       |
|              |                    | 19: LIGHT SOURCE 1  | 30: HUMIDITY        |
|              |                    | 20: LIGHT SOURCE 2  | 33-37: CURRENT 1 4  |
|              |                    | 77: HUMIDITY        | 41: TEMP.SENSOR     |
|              |                    |                     | 43: EXTERNAL ON     |
|              |                    |                     | 53: IO_PORT         |
|              |                    |                     | 57: HIGH ABSORPTION |

EXTERNAL (43) can be configured by the user as a warning, fault or prioritised fault.

#### 9.6.3 Modbus RTU/ TCP

#### 9.6.3.1 Modbus RTU general

- The EG\_IO module must be integrated.
- The Modbus RTU interface must be activated and parametrised in the menu «IO module EG\_IO».

#### 9.6.3.2 Address table Modbus RTU/ TCP

# **NOTE** Writing data to non-documented addresses.

Writing data to non-documented addresses can lead to the device becoming non-functional.
Only documented addresses according to the address table may be used.

The following values can be read with Modbus function 4:

| Register | Address | Data type                  | Function     | Values             |
|----------|---------|----------------------------|--------------|--------------------|
| 30001    | 0x0000  | Unsigned integer bits 15-0 | Status       | Fault codes [> 40] |
| 30002    | 0x0001  | Unsigned integer bits 15-0 | Fault source | 0: Local           |

| Register | Address | Data type                                     | Function                    | Values |
|----------|---------|-----------------------------------------------|-----------------------------|--------|
| 30003    | 0x0002  | Real 32-bit Intel single precision bits 15-0  | Measured value<br>channel 1 |        |
| 30004    | 0x0003  | Real 32-bit Intel single precision bits 31-16 |                             |        |
| 30005    | 0x0004  | Real 32-bit Intel single precision bits 15-0  | Measured value channel 2    |        |
| 30006    | 0x0005  | Real 32-bit Intel single precision bits 31-16 |                             |        |
| 30007    | 0x0006  | Real 32-bit Intel single precision bits 15-0  | Measured value channel 3    |        |
| 30008    | 0x0007  | Real 32-bit Intel single precision bits 31-16 |                             |        |
| 30009    | 0x0008  | Real 32-bit Intel single precision bits 15-0  | Measured value channel 4    |        |
| 30010    | 0x0009  | Real 32-bit Intel single precision bits 31-16 |                             |        |
| 30011    | 0x000A  | Real 32-bit Intel single precision bits 15-0  | Measured value channel 5    |        |
| 30012    | 0x000B  | Real 32-bit Intel single precision bits 31-16 |                             |        |
| 30013    | 0x000C  | Real 32-bit Intel single precision bits 15-0  | Measured value channel 6    |        |
| 30014    | 0x000D  | Real 32-bit Intel single precision bits 31-16 |                             |        |
| 30015    | 0x000E  | Real 32-bit Intel single precision bits 15-0  | Measured value channel 7    |        |
| 30016    | 0x000F  | Real 32-bit Intel single precision bits 31-16 |                             |        |
| 30017    | 0x0010  | Real 32-bit Intel single precision bits 15-0  | Measured value channel 8    |        |
| 30018    | 0x0011  | Real 32-bit Intel single precision bits 31-16 |                             |        |
| 30019    | 0x0012  | Real 32-bit Intel single precision bits 15-0  | Math channel 1              |        |
| 30020    | 0x0013  | Real 32-bit Intel single precision bits 31-16 |                             |        |
| 30021    | 0x0014  | Real 32-bit Intel single precision bits 15-0  | Math channel 2              |        |
| 30022    | 0x0015  | Real 32-bit Intel single precision bits 31-16 |                             |        |

#### 9.6.4 Modbus TCP general

- The EG\_POE module or the EG\_Profinet module with active transparent mode must be integrated. Alternatively, the Modbus TCP interface is available on the WLAN interfaces.
- The communication runs on port 502.
- Only one Modbus TCP connection may exist at the same time. An unused connection is terminated after 30 seconds.

# 10 Servicing

# 

#### Unit damage due to lack of maintenance

Lack of or inadequate maintenance as well as the use of non-original Sigrist spare parts may damage the device and lead to measurement errors.

- Always carry out servicing work according to the servicing schedule.
- Only use original Sigrist spare parts.
- In case of high strain or rough environmental influences, shorten servicing intervals and replace wear parts more frequently.

#### 10.1 Servicing schedule

The servicing interval reflects normal use.

The servicing interval is based on experience and is intended as a recommendation. It increases the fail-safety of the system. The recommended maintenance cycle does not provide information about the durability of the components.

Depending on the operating and ambient conditions, the interval must be shortened accordingly.

| When                             | Who                    | What                                                                                                    | Why                                                              |
|----------------------------------|------------------------|----------------------------------------------------------------------------------------------------|------------------------------------------------------------------|
| Annual/<br>"Humidity"<br>warning | Operator               | Replace desiccant and seal [> 43]                                                                                                    | Maintaining measuring accuracy<br>and protecting the electronics |
| Annual                           | Operator               | Clean sensor head [▶ 44]                                                                                                    | Maintaining measuring accuracy                                   |
| Annual                           | Operator               | Calibration check [> 46]                                                                                                    | Maintaining measuring accuracy                                   |
| Annual                           | Operator               | Replace Replace seals (VARINLINE <sup>®</sup> con-<br>nection) 51] or flange connection seals<br>[ 52]                                          | Tightness at process line                                        |
| Every 10 years                   | Service-<br>technician | Replace photometer battery<br>NOTICE!<br>It is mandatory to use lithium batteries<br>type CR1025 from the manufacturer "re-<br>nata batteries". | Function servicing                                               |

### **10.2** Replace desiccant

# NOTE

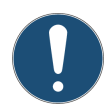

#### Condensation inside the electronics

- When the sample medium is cold, humidity can condense when the unit is opened and damage the electronics.
- ▶ Only open the photometer when the medium temperature is ≥ room temperature.

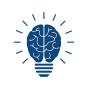

If the desiccant needs to be replaced frequently, have the tightness checked by a service technician.

#### DANGER!

**Explosion hazard!** Disconnect the service voltage and disconnect all conductors.

- Loosen allen screw (5).
- Remove the protective sleeve (4) from the clamp ring (3).
- Loosen and remove the clamp ring (3).
- Remove basic unit (1) from the sensor head.
- Replace seal (6).
- Replace desiccant (7).
- Reassemble the device immediately in reverse order.
- Note the alignment of the groove with pin (2).

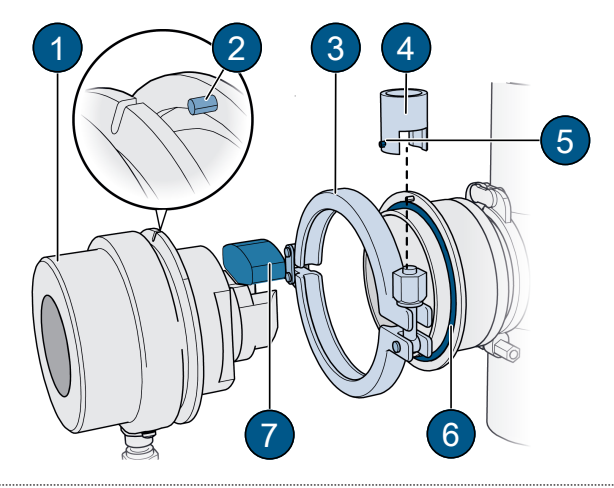

### 10.3 Clean sensor head

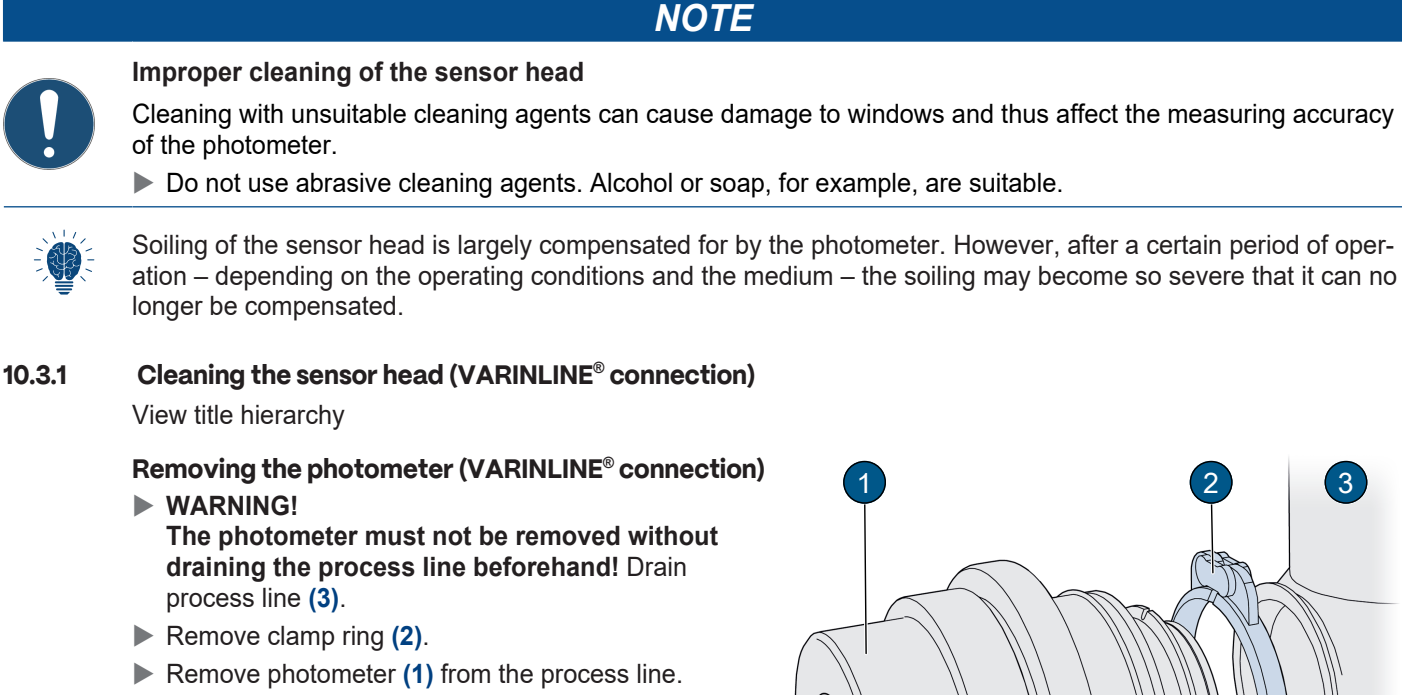

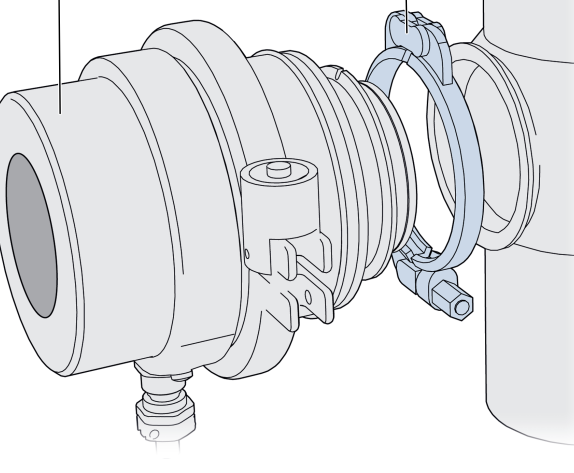

#### **Clean sensor head**

Clean the three windows (1), (2), (3) with a mild, abrasive-free cleaning agent (e.g. alcohol or soap) and a soft, lint-free cloth.

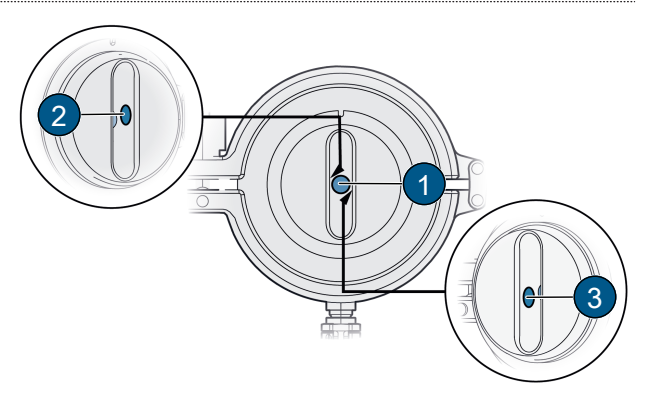

# Installing the photometer on the VARINLINE $\ensuremath{^\circ}$ connection

- Fit the photometer (1) including seal (5) with clamp ring (4) on VARINLINE<sup>®</sup> connection (3).
- Ensure that the groove (2) points in the flow direction.

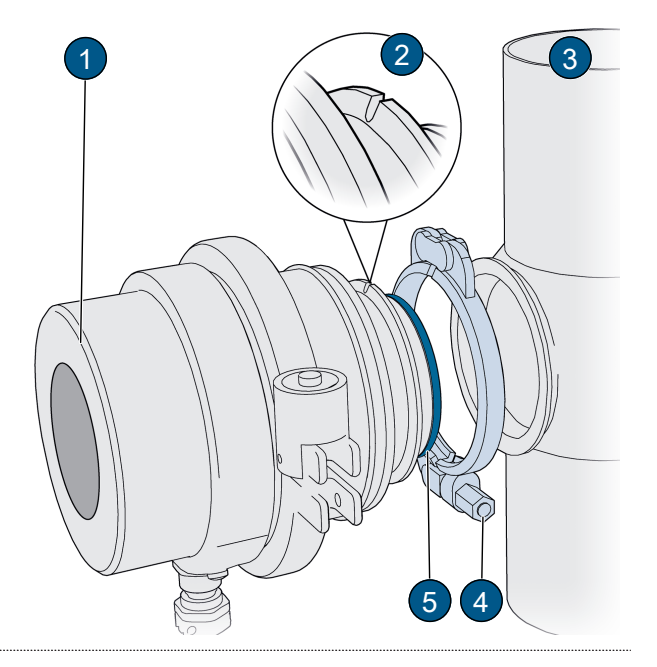

#### 10.3.2 Cleaning the sensor head (flange connection)

#### Removing the photometer (flange connection) WARNING!

The photometer must not be removed without draining the process line beforehand! Drain process line (2).

- Loosen four screws (3).
- Remove photometer (1) from process line (2).

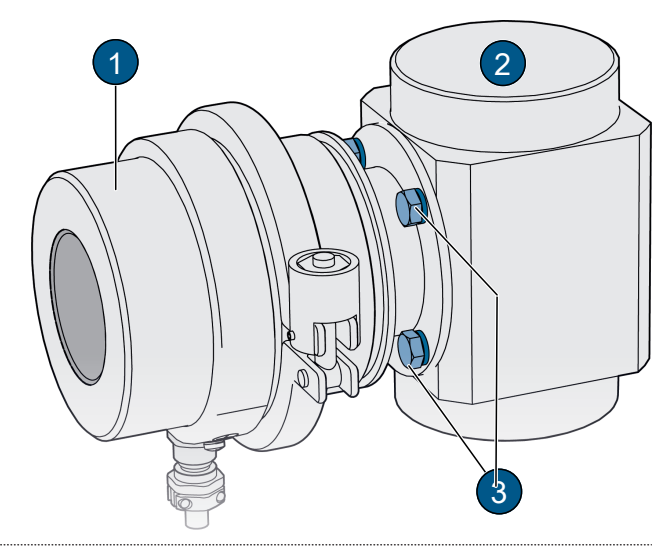

#### Clean sensor head

Clean the three windows (1), (2), (3) with a mild, abrasive-free cleaning agent (e.g. alcohol or soap) and a soft, lint-free cloth.

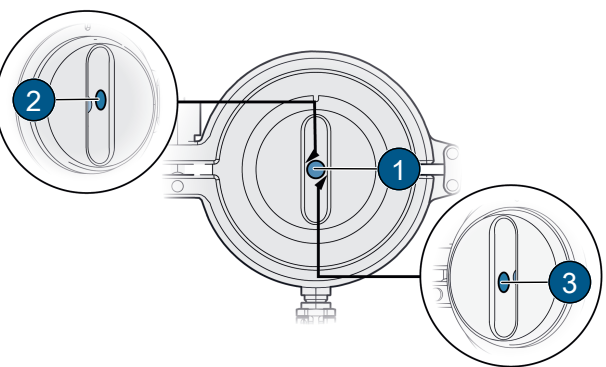

#### Installing the photometer (flange connection)

- Fasten photometer (1) crosswise to special measuring cell (3) with 4 screws (4).
- Tighten the screws (4) (tightening torque min. 30 Nm, max. 35 Nm).
- Ensure that the groove (2) points in the flow direction.

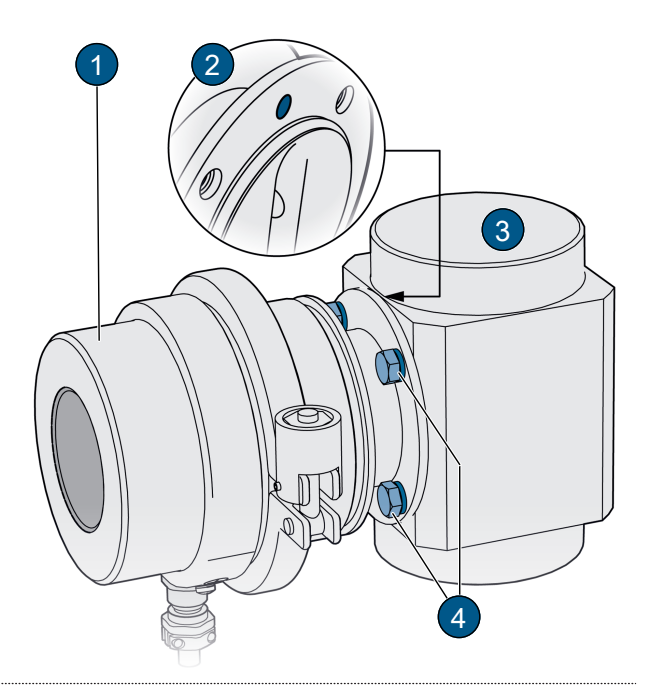

#### 10.4 Calibration check

#### Calibration check, general

- An adjustment leads to deviations from the previous measured value.
- The turbidity measuring channels (C1, C2) can be calibrated with the solid reference and tap water or formazine.
- For the contamination and colour channel (C3, C4), distilled water is used.

# 

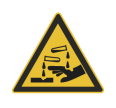

#### Skin or eye damage caused by formazine (hydrazine sulphate).

Unprotected skin or eye contact with formazine may cause skin or eye damage.

- ► Wear protective goggles and gloves.
- Wash hands after work.

#### 10.4.1 Overview of control units

A distinction is made between VARINLINE<sup>®</sup> connection (1) and flange connection (2). The control units are equipped with the corresponding connection adapter.

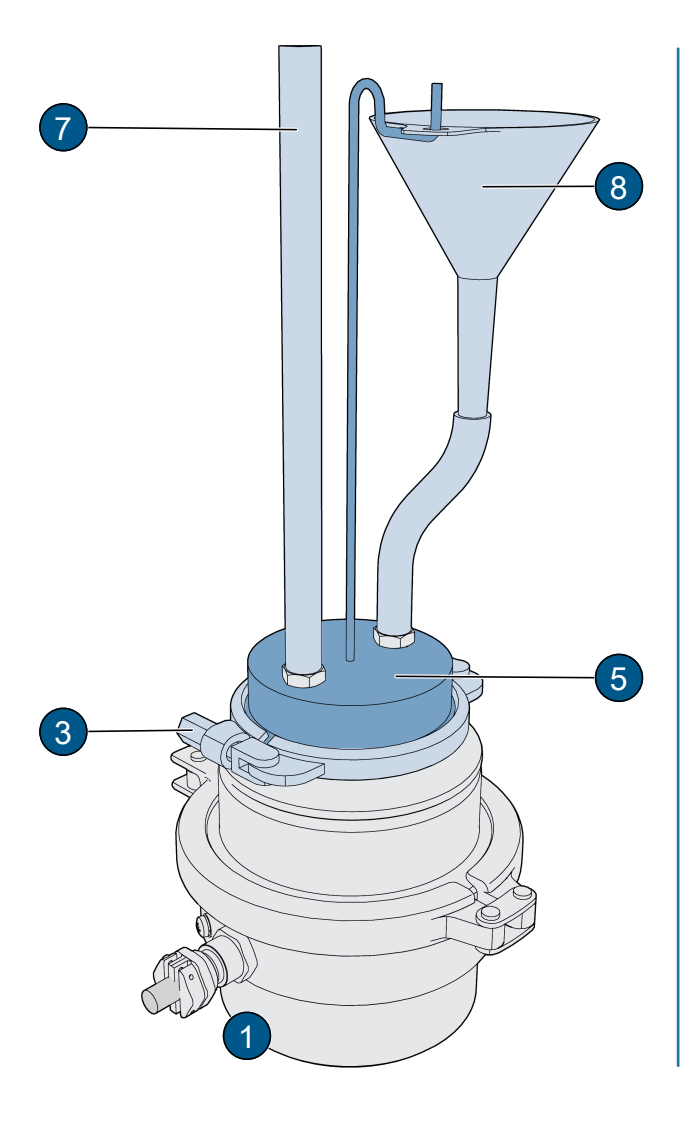

Overview of control units

- (1) VARINLINE<sup>®</sup> connection
- (3) Clamp ring VARINLINE®
- (5) VARINLINE<sup>®</sup> adapter
- (7) Level indicator
- (9) Filling funnel holder

10.4.2 Cleaning the control unit

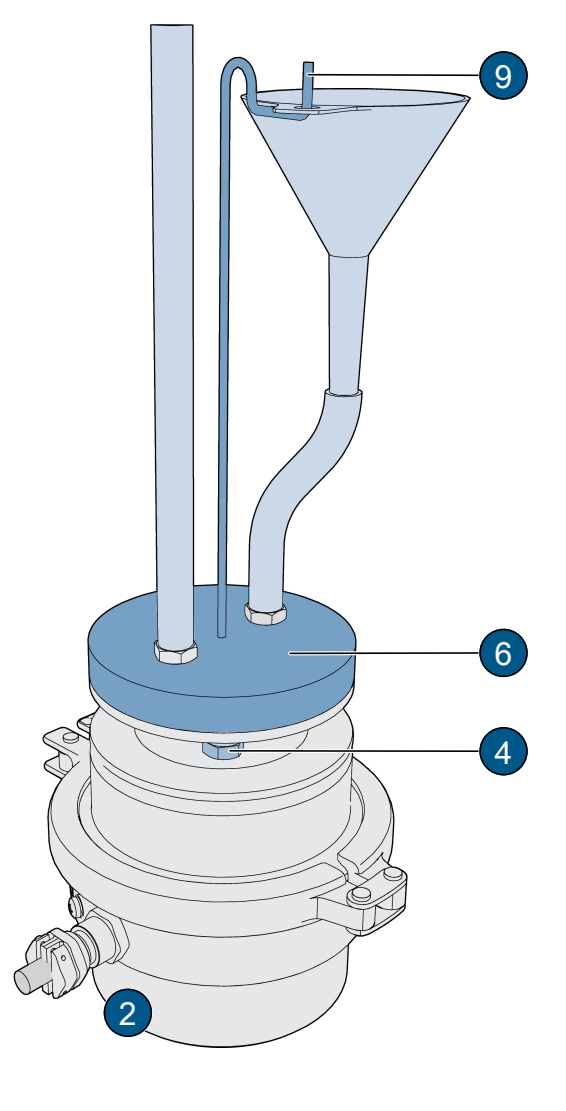

- (2) Flange connection
- (4) Flange connection screws (4 x)
- (6) Flange connection adapter
- (8) Filling funnel

# NOTE

# Cleaning the control unit

Unsuitable cleaning agents can cause damage to the solid body.

- Clean the control unit with a soft, lint-free cloth, inside and out. In case of heavy soiling, a mild, abrasive-free cleaning agent can be used (e.g. alcohol).
- ▶ Put the protective cover on the control unit and store it in the case.
- ▶ The control unit must be stored away from dirt, humidity, frost and temperatures above +80 °C.

#### 10.4.3 Carry out calibration check with control unit

# NOTE

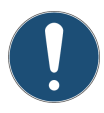

#### Use of an incorrect control unit.

The use of an incorrect control unit can falsify the calibration check.The control unit number must match the serial number of the unit.

Removing the photometer (VARINLINE® connection)

- WARNING! The photometer must not be removed without draining the process line beforehand! Drain process line (3).
- Remove clamp ring (2).
- Remove photometer (1) from the process line.

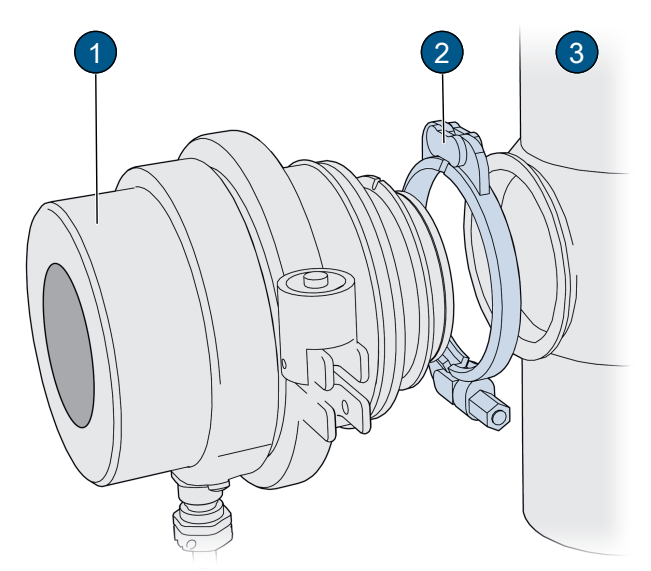

#### Removing the photometer (flange connection) WARNING!

- The photometer must not be removed without draining the process line beforehand! Drain process line (2).
- Loosen four screws (3).
- Remove photometer (1) from process line (2).

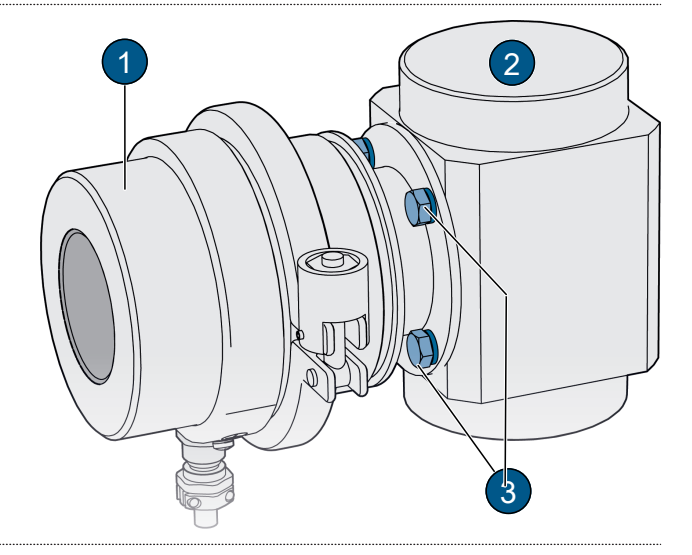

#### **Removing the photometer**

#### WARNING!

Do not remove the photometer without first draining the process line!

Removing the photometer

#### **Establishing the WLAN connection**

- Establish WLAN connection with mobile device.
- Place the device on a soft and flat surface with the sensor head pointing upwards. Avoid using a metal plate as a base (WLAN connection interruption).

#### Remove solid reference from control unit

When testing with formazine (C1, C2) and zeroing (C3, C4), remove the solid reference from the control unit (Calibration check [ 46]).

- Loosen two screws (1).
- Remove the solid reference (2) from the control unit.

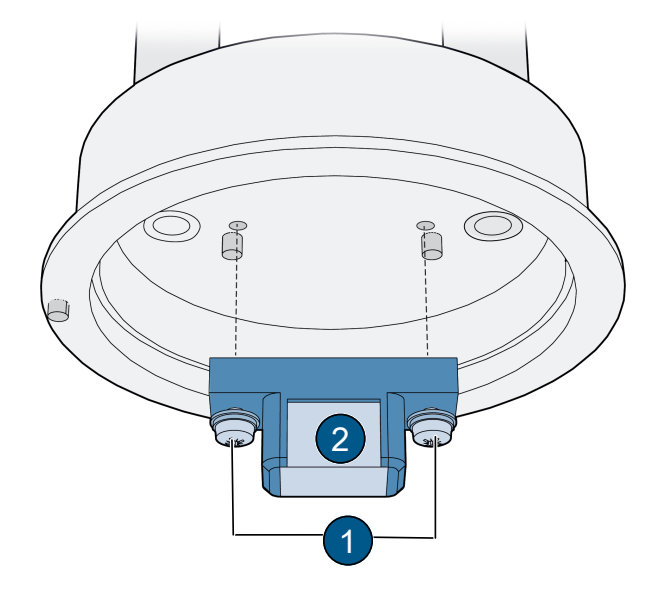

#### Put on control unit

- Align pin (1) with recess (2).
- Put on the control unit.

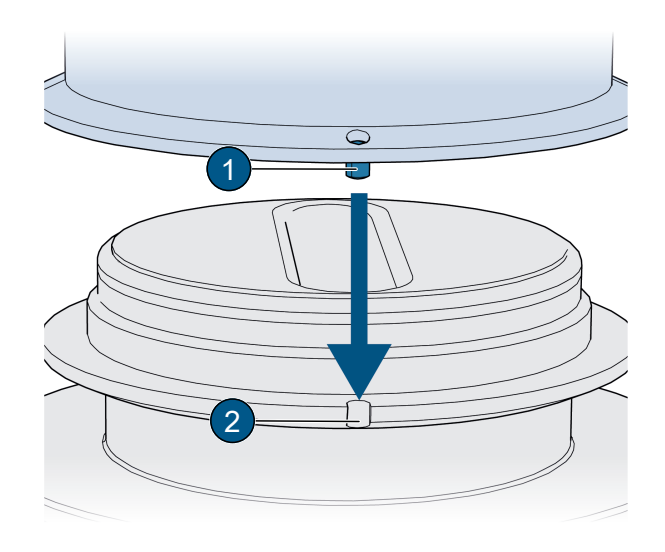

#### Fastening the control unit (VARINLINE® connection)

Attach control unit (1) to the photometer with clamp ring (2).

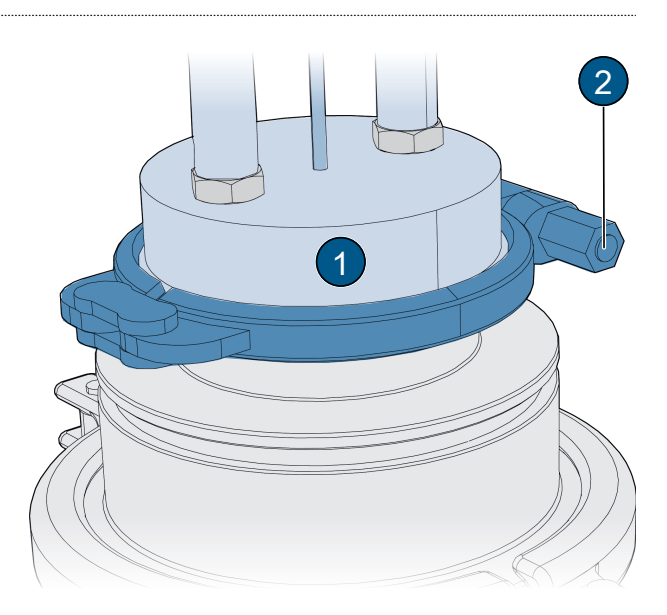

#### Fastening the control unit (flange connection)

Fasten control unit (1) with four screws (2).

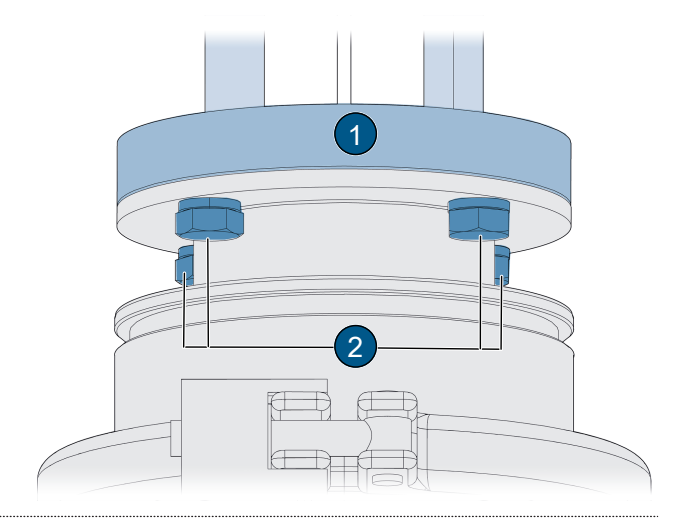

#### Filling the control unit

- Fill control unit (1) with test medium via filling funnel
   (3).
- Make sure that the level indicator (2) is filled up to approx. half.

Bubble formation can be prevented by filling slowly. Residual bubbles can escape by rocking the unit back and forth or by squeezing the hose quickly.

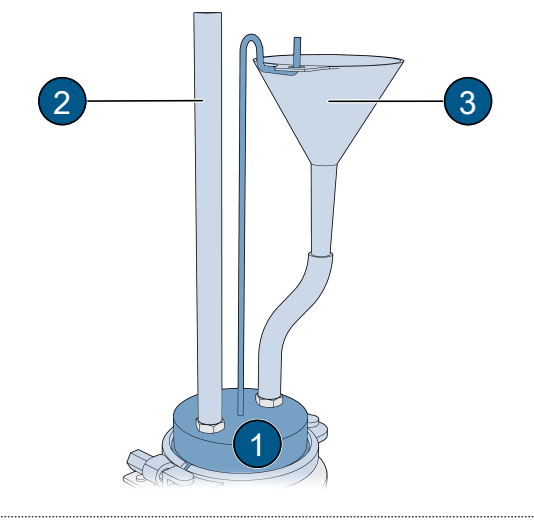

#### Carry out calibration check

- ▶ Open the Settings\ **«Recalibration»** menu.
- Select the channel to be calibrated.
- Check or enter the nominal value.
- Adjust control unit with solid reference (C1, C2): «Nominal value») must match the one on the control unit.
- Adjustment with formazine (C1, C2): Enter the value of the formazine solution in the «Nominal value» menu.
- Zero point adjustment (C3, C4) with ultrapure water: Enter value 0 in the «Nominal value» menu.
- Press [initiate..].
  - $\Rightarrow$  Calibration check is started.
  - ⇒ Calibration check successful **OK**.
- Repeat the procedure for each channel.

#### Calibration check not OK (adjustment fault)

- Check for correct installation of the control unit.
- Check window contamination on the sensor head.
- Check test medium for air bubbles.
- Check the nominal values.
- Initiate calibration check again.

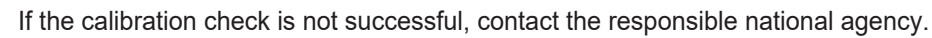

#### Complete the calibration check

- Empty control unit and remove from photometer.
- Install photometer Installation on VARINLINE<sup>®</sup> connector 13] installation flange connection [ 13]).
- Put photometer into operation.
- Align solid reference (1) with pins (2) and fasten.
- Clean the control unit [> 47].
  - $\triangleright$  The calibration check is completed.

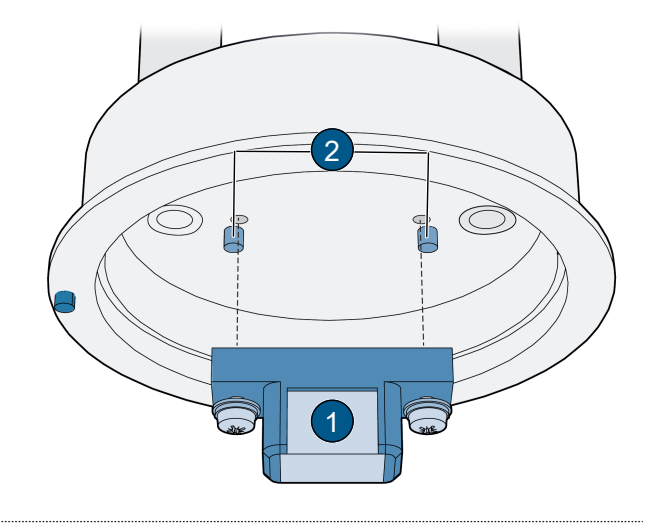

#### 10.5 Replace seals

#### 10.5.1 Replace seals (VARINLINE<sup>®</sup> connection)

Removing the photometer (VARINLINE<sup>®</sup> connection)

- WARNING! The photometer must not be removed without draining the process line beforehand! Drain process line (3).
- Remove clamp ring (2).
- Remove photometer (1) from the process line.

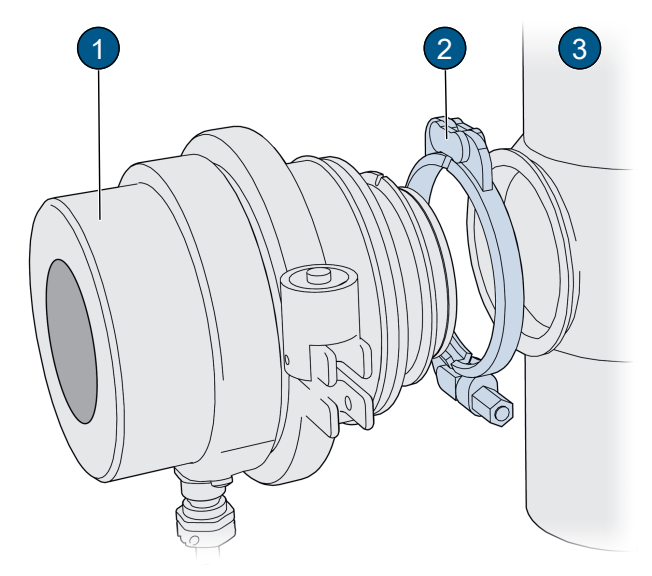

#### **Replace seals (VARINLINE® connection)**

- Replace seal (1) on sensor head.
- Remove clamp ring (3).
- Remove blanking plate (4) from process line.
- Replace old seal on blanking plate (4) with new seal (2).
- Insert blanking plate (4) including new seal (2) in the process line.
- Secure the blanking plate with the clamp ring (3).

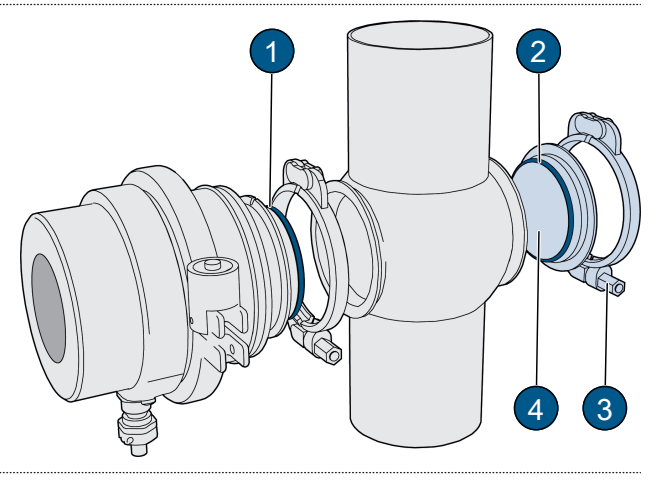

# Installing the photometer on the VARINLINE $\ensuremath{^\circ}$ connection

- Fit the photometer (1) including seal (5) with clamp ring (4) on VARINLINE<sup>®</sup> connection (3).
- Ensure that the groove (2) points in the flow direction.

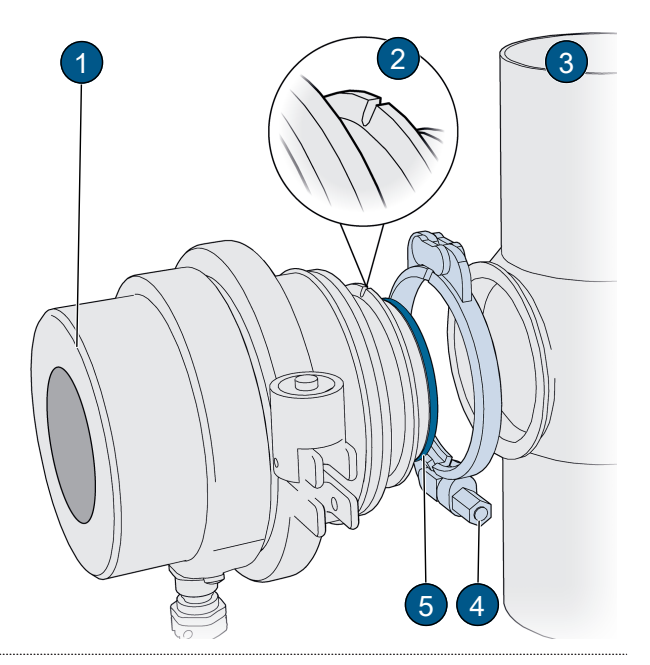

#### 10.5.2 Replace seal (flange connection)

- Removing the photometer (flange connection) WARNING!
  - The photometer must not be removed without draining the process line beforehand! Drain process line (2).
- Loosen four screws (3).
- Remove photometer (1) from process line (2).

![](_page_51_Picture_10.jpeg)

#### Replace seal (flange connection)

Replace seal (1) on sensor head.

![](_page_51_Picture_13.jpeg)

#### Installing the photometer (flange connection)

- Fasten photometer (1) crosswise to special measuring cell (3) with 4 screws (4).
- Tighten the screws (4) (tightening torque min. 30 Nm, max. 35 Nm).
- Ensure that the groove (2) points in the flow direction.

![](_page_52_Picture_5.jpeg)

| 10.6 | Spare parts    |                                                                  |                               |  |  |
|------|----------------|------------------------------------------------------------------|-------------------------------|--|--|
|      | Article number | Designation                                                      | Comments                      |  |  |
|      | 122295         | Desiccant and seal                                               |                               |  |  |
|      | 112698         | O-ring FPM 60x3, 70 Shore A                                      |                               |  |  |
|      | 122035         | O-ring silicone 100x2, 70 Shore A                                | with optional cooling unit 2x |  |  |
|      | 122296         | Blanking plate with cone and O-ring<br>FPM for VARINLINE housing |                               |  |  |
|      | 109440         | Locking ring for in-line housing                                 |                               |  |  |
|      | 122297         | Screws and washers for flange con-<br>nection                    | Set of 4                      |  |  |

# 11 Troubleshooting

#### **11.1** Isolate faults

#### Malfunction

No display

Error message in display

Measured value seems wrong

#### Measure

- Check service voltage.
- Analyse error message (Warning/error/priority messages).
- Ensure correct operating conditions of the sample medium.
- Check calibration.
- Check correct mounting.
- Ensure that servicing duty has been carried out correctly.
- Perform sensor check.

### 11.2 Warning / (prio) error messages

In the event of a malfunction, either the measuring value (1) or a corresponding status symbol (2) is displayed according to the parameterization.

By touching the proximity sensor for a long time, the detailed information appears.

#### Warning messages

- System remains in operation.
- Evaluate measurement results with caution.
- The warning disappears after the cause has been rectified.
- Call up QR code (5).
- Rectify cause promptly.
- (1) Warning message with measured value display
- (2) Warning status symbol
- (3) Warning code
- (4) Warning message
- (5) QR code

![](_page_54_Figure_15.jpeg)

#### (Prio) error messages

- Measured values are set to 0.
- Operation is impossible.
- Call up QR code (5).
- Rectify the cause immediately.
- (1) Error message with measured value display
- (2) Status symbol (prio) error
- (3) Fault code
- (4) Error message
- (5) QR code

#### NOTICE!

Prioritised errors must be cleared by a service engineer.

![](_page_54_Figure_28.jpeg)

#### 11.3 Warning messages

- -

The following warning messages may be displayed during operation.

| Code | Message  | Description                                                                               | Possible causes                                   |
|------|----------|-------------------------------------------------------------------------------------------|---------------------------------------------------|
| W9   | SERIAL 2 | Communication interruption be-<br>tween main controller and commu-<br>nication controller | Defective electronics<br>Contact service engineer |
| W10  | SERIAL 3 | Communication interruption be-<br>tween main controller and IO mod-<br>ule                | Defective electronics<br>Contact service engineer |
| W25  | U ON     | Input voltage is outside the permis-<br>sible range (24 VDC)                              | • Operating voltage is faulty                     |

#### Troubleshooting

| Code           | Message                | Description                                                  | Possible causes                                                                                                    |
|----------------|------------------------|--------------------------------------------------------------|----------------------------------------------------------------------------------------------------|
| W27            | ADJUSTMENT             | Adjustment of the device could not be carried out            | <ul> <li>Device is soiled</li> <li>Nominal value for adjustment<br/>does not match the value of the<br/>medium</li> </ul>                                                  |
| W28            | SENSOR CHECK           | Automatic sensor check failed                                | <ul> <li>Too much external light near the measuring cell (e.g. sight glass)</li> <li>Device open</li> <li>Defective optics/electronics Contact service engineer</li> </ul> |
| W29            | OVERTEMP               | Temperature in the device has ex-<br>ceeded 65 °C            | <ul><li>Medium or ambient temperature<br/>too high</li><li>No or defective cooling unit</li></ul>                                                                          |
| W30            | HUMIDITY               | Relative humidity in the device<br>above the set limit value | <ul><li>Desiccant is saturated</li><li>Housing seal defective</li><li>Device was open too long</li></ul>                                                                   |
| W33<br><br>W40 | CURRENT 18             | Current output is disturbed                                  | <ul> <li>Open connection terminals</li> <li>Interruption in the current loop of<br/>the measured value output<br/>Contact service engineer</li> </ul>                      |
| W41            | TEMP.SENSOR            | Inner temperature sensor has failed                          | Defective electronics     Contact service engineer                                                                                                    |
| W43            | EXTERNAL ON            | An external event is signalled via a digital input           | External fault                                                                                                    |
| W53            | IO_PORT                | Communication interruption to the proximity sensor           | Defective electronics     Contact service engineer                                                                                                    |
| W57            | ABSORPTION TOO<br>HIGH | Light beam blocked by the measur-<br>ing cell                | • Very dark medium or foam                                                                                                    |
| W78            | SERVICE                | Indicates when maintenance is due                            | Contact service engineer                                                                                                    |

# 11.4 Fault messages

The following fault messages may be displayed during operation.

| Code | Message         | Description                                                                                                | Possible causes                                                                                                    |
|------|-----------------|----------------------------------------------------------------------------------------------------|----------------------------------------------------------------------------------------------------|
| E8   | SERIAL 1        | Communication interruption be-<br>tween main controller and sensor<br>board                                | Defective electronics     Contact service engineer                                                                                                    |
| E16  | U ANALOG        | One of the internal analogue volt-<br>ages is outside the permissible<br>range                             | Defective electronics     Contact service engineer                                                                                                    |
| E17  | MEASURING FAULT | Measurement value acquisition is disturbed                                                                 | <ul> <li>Instrument not in process line</li> <li>Air bubbles present in the medium</li> <li>Extraneous light near the measuring point (e.g. sight glass)</li> <li>Defective electronics<br/>Contact service engineer</li> </ul> |
| E19  | LIGHT SOURCE 1  | Detector for monitoring the light<br>source is not receiving light from the<br>corresponding light source. | Defective light source     Contact service engineer                                                                                                    |

| Code | Message        | Description                                                                                                | Possible causes                                       |
|------|----------------|----------------------------------------------------------------------------------------------------|-------------------------------------------------------|
| E20  | LIGHT SOURCE 2 | Detector for monitoring the light<br>source is not receiving light from the<br>corresponding light source. | Defective light source<br>Contact service technician. |

# 11.5 Prio fault messages

The following Prio fault messages may be displayed during operation.

| Code | Message        | Description                                                | Possible causes                                      |
|------|----------------|------------------------------------------------------------|------------------------------------------------------|
| P1   | DEFAULT VALUES | Default values have been loaded                            | Defective electronics     Contact service technician |
| P3   | CRC EXPERTS    | An error was detected during the check of the expert data. | Defective electronics     Contact service engineer   |
| P4   | CRC USER       | An error was detected when checking the user data          | Defective electronics     Contact service engineer   |
| P5   | CRC DISPLAY    | An error was detected when checking the display data       | Defective electronics     Contact service engineer   |

# 12 Repairs

# 12.1 Replace basic device

#### DANGER!

**Explosion hazard!** Disconnect the service voltage and disconnect all conductors.

- Loosen allen screw (5).
- Remove the protective sleeve (4) from the clamp ring (3).
- Loosen and remove the clamp ring (3) .
- Remove the old basic device (1) from the sensor head.
- Replace seal (6) .
- Insert new desiccant (7) in new basic device.
- Reassemble new device immediately in reverse order.
- Note the alignment of the groove with pin (2).

![](_page_57_Figure_13.jpeg)

# 13 Returns

#### Return to the appropriate country representative

For all devices and spare parts that are returned, a completed RMA form must be sent to the responsible Sigrist-Photometer AG country representative (RMA form 14711D can be downloaded at <u>www.sigrist.com</u>).

## \Lambda DANGER

#### Residues of hazardous media

![](_page_58_Picture_6.jpeg)

- Depending on the area of application, a dismantled device may contain residues of hazardous media. These residues can endanger persons.
- Thoroughly clean all surfaces that come into contact with the media.
- Remove all aggressive, toxic or hazardous substances in or on the device, as well as on the associated peripheral devices.
- Note the decontamination process on the RMA form and have it confirmed.

Use the original packaging when returning the photometer. If this is not available, observe the following instructions.

- Empty the unit completely and dry it.
- Before packing, seal the openings of the device with adhesive tape or pins so that no parts of the packaging can penetrate inside.
- The device contains optical and electronic components. Ensure with the packaging that no impact can affect the device during transport.
- Pack all peripheral devices and accessories separately and label them with the serial number of the photometer. This prevents later confusion and facilitates the identification of the parts.
- Enclose the completed RMA form and note the RMA number on the outside of the packaging.
  - ▷ Packed in this way, the devices can be transported by all standard freight routes.

# 14 Decommissioning/ Storage

#### Prepare components for storage

The aim of decommissioning is to prepare the individual components of the unit properly for storage.

- DANGER! Explosion hazard! Disconnect the operating voltage and all conductors.
- Remove the photometer.
- Clean sensor head [> 44].
- Check the desiccant and, if necessary, Replace desiccant [> 43].
- Ensure that all openings on the device are sealed.

#### Storing the components

Ensure that the following conditions are met for storage:

The components contain electronic parts. Storage must meet the usual conditions for such components. In particular, ensure that the storage temperature is in the range -20 ... +60  $^{\circ}$ C.

All components that come into contact with the medium during operation must be dry and clean for long-term storage.

All components must be protected from the effects of weather, condensing humidity and aggressive gases during storage.

# 15 Disposal

The components must be disposed of in accordance with regional legal regulations. The components do not have any radiation sources that are harmful to the environment. The materials used must be disposed of or reused in accordance with the following table:

| Category           | Materials                                                                        | Disposal option                                                         |
|--------------------|----------------------------------------------------------------------------------|-------------------------------------------------------------------------|
| Packaging          | Cardboard, paper                                                                 | Reuse as packaging material, local disposal points, incineration plants |
|                    | Protective films, polystyrene shells                                             | Reuse as packaging material, recycling                                  |
| Electronics        | Printed circuit boards, electro-<br>mechanical components, display<br>and cables | To be disposed of as electronic waste                                   |
| Optics             | Glass, aluminium                                                                 | Recycling via used glass and scrap metal collection points              |
| Battery            | Lithium                                                                          | Recycling via locally organised col-<br>lection points                  |
| Photometer housing | Stainless steel plus in combination with glass                                   | Scrap metal collection points                                           |
| Desiccant          | Molecular sieve                                                                  | Normal waste disposal (chemically harmless)                             |

![](_page_61_Picture_0.jpeg)

Your service partner

#### Sigrist-Photometer AG Hofurlistrasse 1 CH-6373 Ennetbürgen

Tel. +41 (0)41 624 54 54 Fax. +41 (0)41 624 54 55

www.sigrist.com info@sigrist.com